## 文献探索ガイド 2025

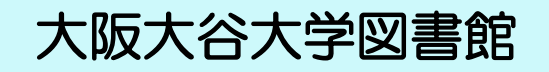

| 図書館利用案内                             | p.2  |
|-------------------------------------|------|
| 日本十進分類法 資料の分野を調べる                   | p.5  |
| Library MAP                         | p.6  |
| 文献検索チャート                            | p.8  |
| 図書館の蔵書を探す OPAC (蔵書検索システム)           | p.10 |
| データベースの利用について                       | p.15 |
| CiNii Research (国立情報学研究所 学術情報ナビゲータ) | p.16 |
| 新聞記事を探す                             | p.19 |
| 朝日新聞クロスサーチ                          | p.20 |
| 医中誌 Web                             | p.22 |
| 国立国会図書館の Web サービス                   | p.24 |
| 機関リポジトリ                             | p.26 |
| 相互利用サービス                            | p.27 |
| My Library 図書館の便利なシステム              | p.28 |
| 電子書籍の閲覧                             | p.30 |
| レポート・論文を作成する                        | p.32 |
| 資料の探索                               | p.34 |
| 大学図書館と著作権                           | p.36 |

## 図書館利用案内

#### 開館時間・閉館日

| 平 | 日 | 9:00 | $\sim$ | 19 | : | 30 |
|---|---|------|--------|----|---|----|
|   |   |      |        |    |   |    |

土曜日 9:00 ~ 15:00

閉館日 日曜、祝祭日(学年歴を確認してください) 蔵書点検期間(3月) 創立記念日、夏・冬季休業日の一部、学生登学禁止日

※短縮開館など、変更がある場合は図書館ホームページ、掲示でお知らせします。

#### 入館・退館

図書館を利用するときは学生証が必要です。

入館ゲートに学生証をかざして入館してください。 学生証を忘れた場合は手続きを行えば入館できます。

退館するときは、退館ゲートから退出してください。 貸出手続きを忘れた場合や、電子機器の電波などでブザーが 鳴るときがあります。その時は館員の指示に従ってください。

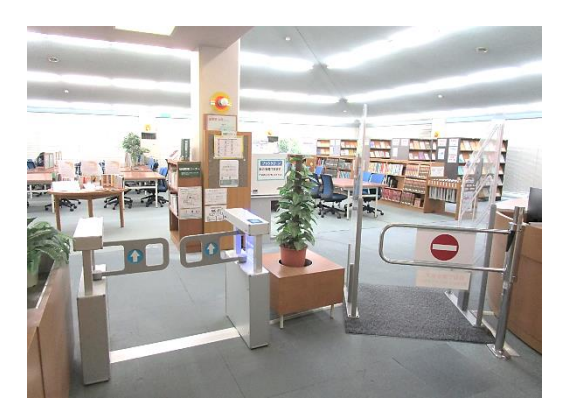

#### 利用について

資料の探し方 蔵書検索システム(OPAC)で探す → p.10

書架で本を探す

図書館では資料を分野(テーマ)によって日本十進分類法(NDC)に基づき分類しています。 その分類番号が書かれたラベルが資料の背に貼られています。探している資料がどの分類になるかを 確認して書架に探しに行きます。

日本十進分類法 (NDC)  $\rightarrow$  p.5 Library MAP  $\rightarrow$  p.6 資料の並び方  $\rightarrow$  p.12

資料のコピー

著作権法の範囲内で、館内の資料に限り1人につき1部だけコピーできます。 授業のノートやプリントのコピーはできません。 セルフ式コピー機 モノクロ1枚10円 カラー1枚50円

図書館内のパソコンについて

本館閲覧室と図書館ラーニング・コモンズには、データベースの利用や、文献の検索・印刷をすることが できるパソコンもあります。(A4 サイズ・モノクロのみ) 印刷を希望される場合は、印刷用紙を持参してください。

カウンター

貸出・返却

借りたい本と学生証をもってカウンターで貸出手続きをしてください。

| 資料   |          | 一般図書・製本雑誌 | 未製本雑誌 |  |  |
|------|----------|-----------|-------|--|--|
|      | 冊数       | 視聴覚資料     | 指定図書  |  |  |
| 利用者  |          | 期間        | 期間    |  |  |
| 学部生  | 10冊=で    | 2调問       |       |  |  |
| 専攻科生 | 101112 C |           | 3日間   |  |  |
| 大学院生 | 30冊まで    | 4週間       |       |  |  |

#### 長期貸出について

- ・長期休暇中は貸出期間と冊数を変更します。
- ・教育実習などの実習期間にあわせて実習貸出ができます。 実習に行く前にカウンターで手続きが必要です。 貸出期間:実習開始日3日前~ 実習最終日2日後

借りた資料はカウンターまたはブックポストへ返却してください。 返却が遅れた場合、遅れた日数分の貸出ができません。

ブックポストを学内に3箇所設置しています。 借りた資料を開館時間外にも返却できます。 大型本、視聴覚資料、DVD などの付録が付いている 資料はカウンターへ返却してください。

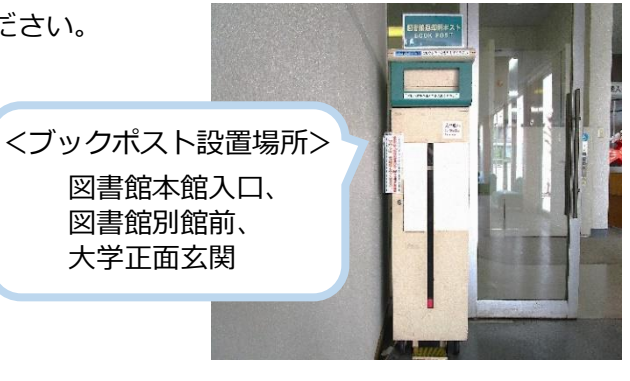

貸出延長 カウンターで手続きをする場合 返却期限内に必ず資料と学生証を持ってきてください。

> My Library から延長手続きをする場合、返却期限内に 1 回のみ、 延長手続きをした日から 2 週間の延長ができます。 My Library → p.28

- 予約 借りたい本が貸出中の場合は、カウンターで予約できます。
- 購入リクエスト 図書館にない資料の購入をリクエストすることができます。申込用紙の注意事項を 確認し、大学図書館で所蔵を希望する理由を必ず記入してください。 図書館に所蔵していない資料について → p.14
- 取り寄せについて 探している論文や本が図書館にない場合、他大学などから取り寄せることができます。 他大学などへ閲覧を申し込むこともできます。かかる費用は自己負担となります。 相互利用について → p.27

#### レファレンスサービス

レファレンスサービスとは学習・研究・調査を目的として、必要な情報・資料などを探し出す際に図書館が 援助・協力するサービスです。図書館に関することで、分からない時はカウンターへ相談してください。

メールレファレンス

本学図書館では、学内メールを利用したメールレファレンスも受付しています。図書館に来館しなくても、 レファレンスサービスを受けることができます。図書館ホームページの利用案内・WEB ガイダンスから詳 細を確認ください。

https://www.osaka-ohtani.ac.jp/facilities/library/guidance/

#### 図書館で行っているガイダンスについて

図書館ではレファレンスサービスのほかに、下記のようなガイダンスを行っています。 授業・ゼミ単位での申込みと、個人向けの2種類があります。 図書館ホームページや、学内掲示板でお知らせしますので、ご参加ください。

- ◆図書館ツアー 図書館の基本的な使い方などを案内するツアーです。 1回生から参加することができます。
- ◆文献探索ガイダンス 文献の探し方やデータベースの使い方などを案内します。 3回生以上(薬学5回生以上)が対象です。

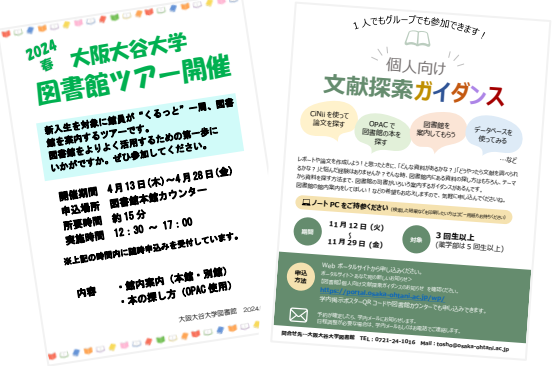

◆図書館 WEB ガイダンス 図書館ホームページで公開しているガイダンス動画です。 利用方法と資料検索編を公開しています。 図書館ホームページの利用案内・WEB ガイダンスから閲覧できます。

#### 図書館ラーニング・コモンズ

1人でも、グループ利用でも自由に利用できます。 図書館内の資料を持ち込んでの学習や、電子書籍、 電子ジャーナルを使った調べ学習に最適です。

レポート作成にも使えるパソコンや Wi-Fi が利用でき、 スクリーン、プロジェクター、ホワイトボードの貸出もしています。 プロジェクター、スクリーンを利用の際は事前に図書館カウンターまで お問い合わせください。 ※授業やガイダンスなどで使用している場合はご遠慮ください。

#### 利用マナーへのお願い

- ・荷物、貴重品の管理は自己責任で行いましょう。
- ・資料は図書館を利用する方共有の財産です。大切に扱いましょう。
- ・館内での会話は控えめに。
- ・館内での通話はご遠慮ください。
- ・館内での飲食はご遠慮ください。資料の汚損の原因となります。

※本館閲覧室とラーニング・コモンズのみ飲用可能です。 ペットボトル等の密閉容器に入った飲料に限り持ち込み可能です。

食べ物の摂取は厳禁です。

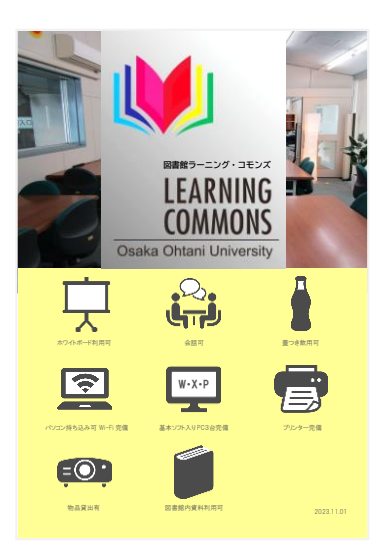

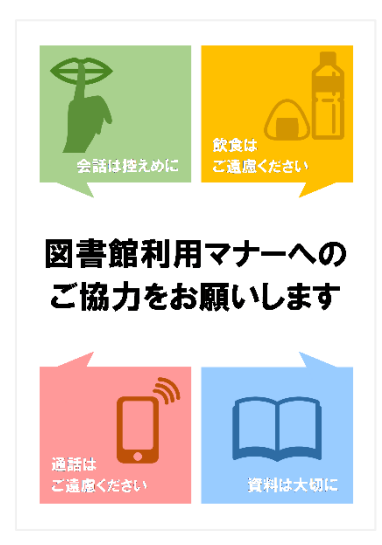

## 日本十進分類法

図書館では日本十進分類法を使い、分野(テーマ)ごとに数字をつけて分類しています。この数字の順番に資料を配架していま すので、本を探すときの参考にしてください。本学の分類は「日本十進分類法(NDC)」7版と10版に基づいています。

| 000 | 総記           | 300 | 社会科学           | 500 | 技術. 工学       | 800 | 言語              |
|-----|--------------|-----|----------------|-----|--------------|-----|-----------------|
| 007 | 情報学. 情報科学    | 310 | 政治             | 510 | 建設工学. 土木工学   | 810 | 日本語             |
| 010 | 図書館. 図書館情報学  | 320 | 法律. 憲法         | 520 | 建築学          | 820 | 中国語. 東洋諸言語      |
| 020 | 図書. 書誌学      | 330 | 経済             | 530 | 機械工学         | 830 | 英語              |
| 030 | 百科事典         | 340 | 財政             | 540 | 電気工学         | 840 | ドイツ語            |
| 040 | 一般論文集. 一般講演集 | 350 | 統計             | 550 | 海洋工学. 船舶工学   | 850 | フランス語           |
| 050 | 逐次刊行物        | 360 | 社会学. 社会問題      | 560 | 金属工学. 鉱山工学   | 860 | スペイン語           |
| 060 | 学会. 博物館      | 370 | 教育             | 570 | 化学工業         | 870 | イタリア語           |
| 070 | ジャーナリズム. 新聞  | 375 | 教育課程. 学習指導     | 580 | 製造工業         | 880 | ロシア語            |
| 080 | 叢書. 全集. 選集   | 376 | 幼児·初等·中等教育     | 590 | 家政学. 生活科学    | 890 | その他諸言語          |
|     |              | 377 | 大学. 高等·専門教育    |     |              |     |                 |
| 100 | 哲学           | 378 | 障害児教育[特別支援教育]  | 600 | 産業           | 900 | 文学              |
| 110 | 哲学各論         | 379 | 社会教育           | 610 | 農業           | 908 | 叢書. 全集. 選集      |
| 120 | 東洋思想         | 380 | 風俗習慣. 民俗学. 民族学 | 620 | 園芸. 造園       | 909 | 児童文学研究, 児童文学作品  |
| 130 | 西洋哲学         | 390 | 国防. 軍事         | 630 | 蚕糸業          | 910 | 日本文学            |
| 140 | 心理学          |     |                | 640 | 畜産業. 獣医学     | 911 | 詩歌              |
| 150 | 倫理学. 道徳      | 400 | 自然科学           | 650 | 林業           | 912 | 戯曲. シナリオ        |
| 160 | 宗教           | 410 | 数学             | 660 | 水産業          | 913 | 小説. 物語          |
| 170 | 神道           | 420 | 物理学            | 670 | 商業           | 914 | 評論. エッセイ. 随筆    |
| 180 | 仏教           | 430 | 化学             | 680 | 運輸. 交通. 観光   | 915 | 日記. 紀行. 書簡      |
| 190 | キリスト教        | 440 | 天文学. 宇宙科学      | 690 | 通信事業         | 916 | 記録. 手記. ルポルタージュ |
|     |              | 450 | 地球科学. 地学       | _   |              | 917 | 風刺. ユーモア        |
| 200 | 歴史           | 460 | 生物科学. 一般生物学    | 700 | 芸術           | 918 | 全集. 選集          |
| 210 | 日本史          | 470 | 植物学            | 710 | 彫刻           | 919 | 漢詩文. 日本漢文学      |
| 220 | アジア史. 東洋史    | 480 | 動物学            | 720 | 絵画. 書. 書道    | 920 | 中国文学. 東洋文学      |
| 230 | ヨーロッパ史. 西洋史  | 490 | 医学. 薬学. 看護学    | 730 | 版画           | 930 | 英米文学            |
| 240 | アフリカ史        |     |                | 740 | 写真. 印刷       | 940 | ドイツ文学           |
| 250 | 北アメリカ史       |     |                | 750 | 工芸           | 950 | フランス文学          |
| 260 | 南アメリカ史       |     |                | 760 | 音楽. 舞踊. バレエ  | 960 | スペイン文学          |
| 270 | オセアニア史       |     |                | 770 | 演劇. 映画. 大衆演芸 | 970 | イタリア文学          |
| 280 | 伝記           |     |                | 780 | スポーツ. 体育     | 980 | ロシア文学           |
| 290 | 地理. 地誌. 紀行   |     |                | 790 | 諸芸. 娯楽       | 990 | その他諸国文学         |

## ibrary MAP

本館4層

日本文学 (913~913.59) (914~919)

東洋文学 (929)

OPACで資料の配架場所を確認した後は、 このMAPを参照してください。 探している資料の配架場所が分からないときは、 カウンターや館内スタッフへお声かけください。

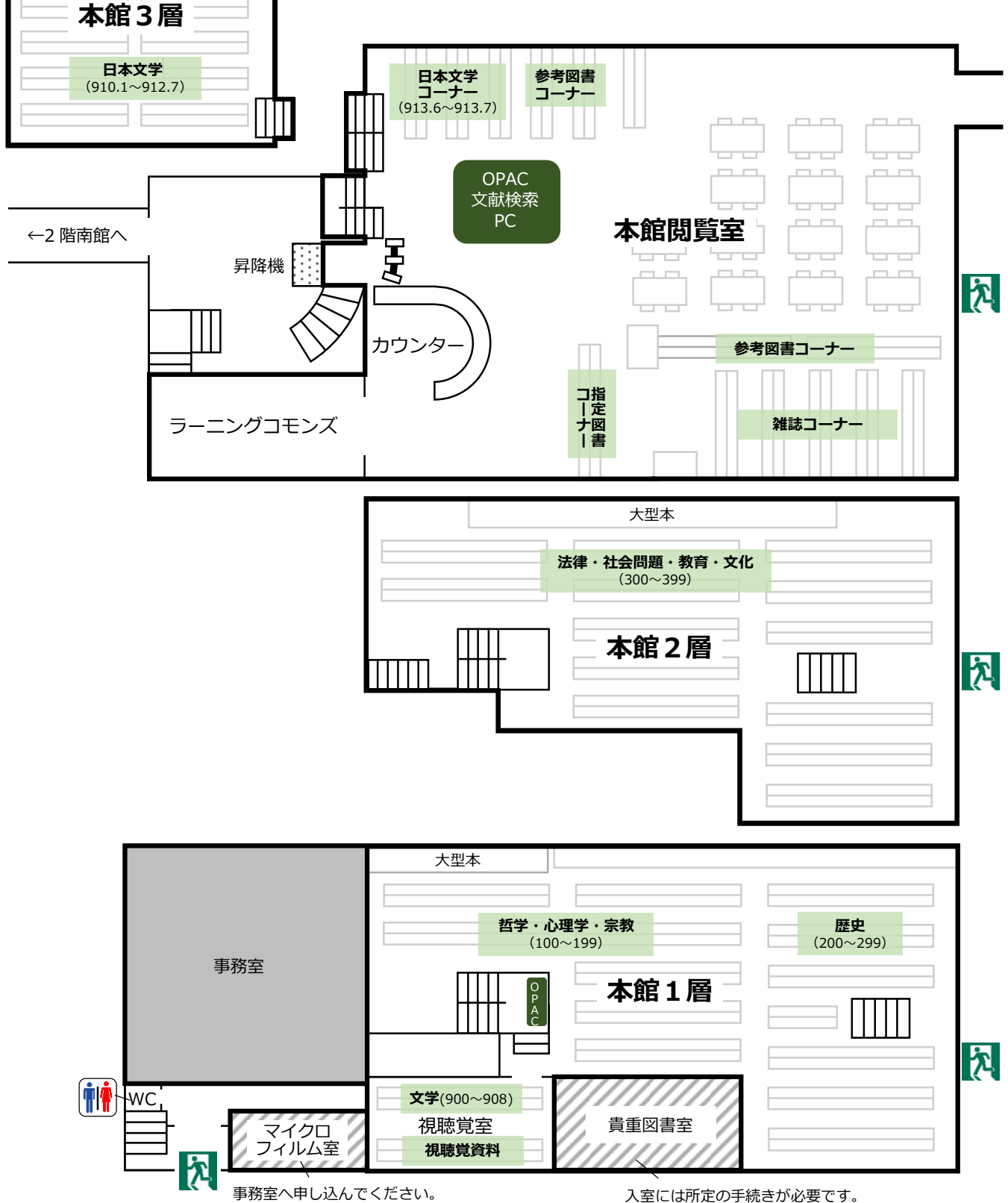

入室には所定の手続きが必要です。

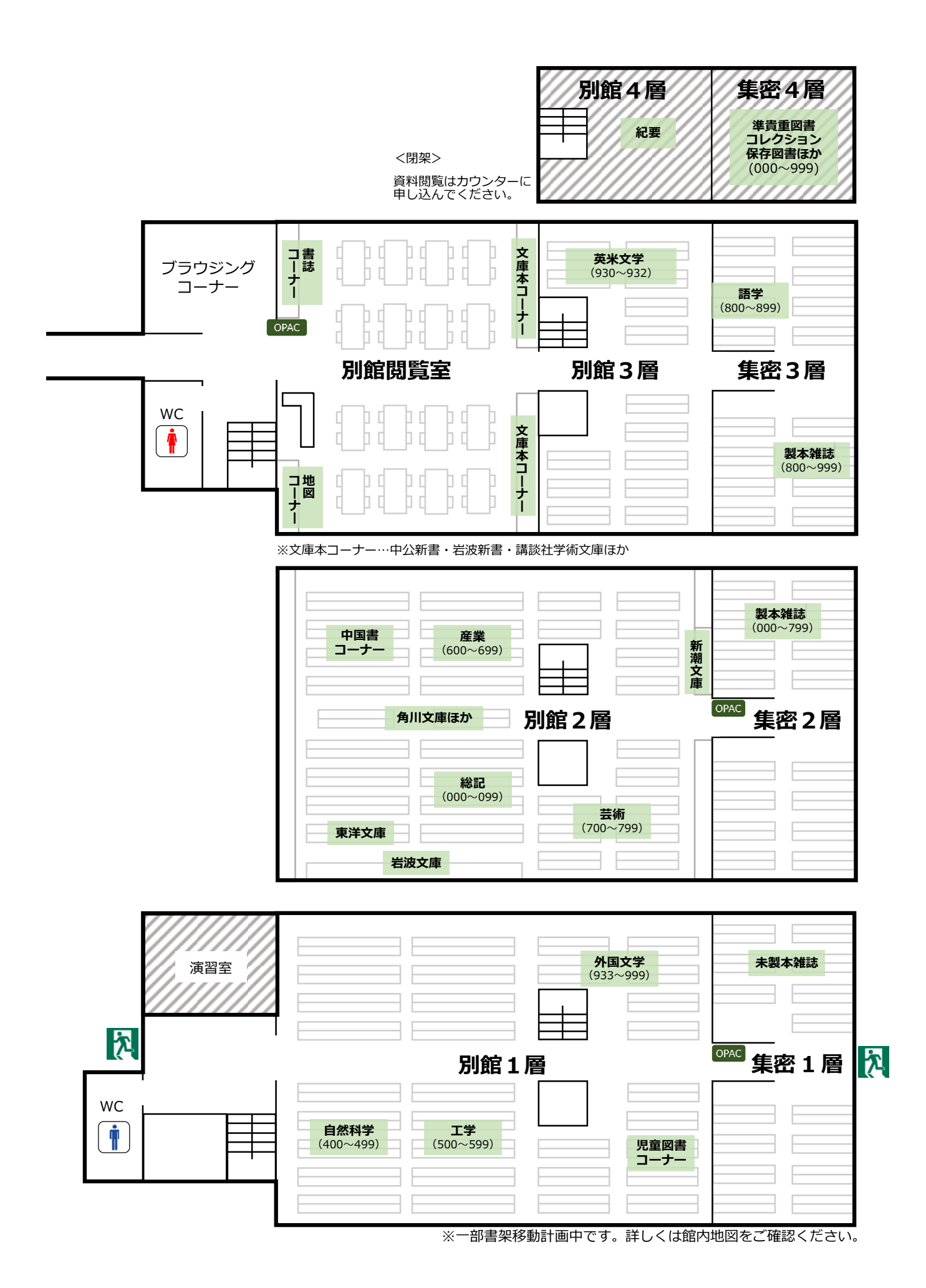

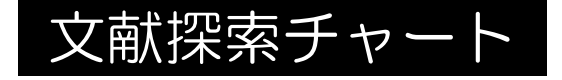

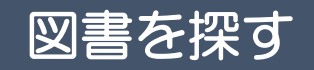

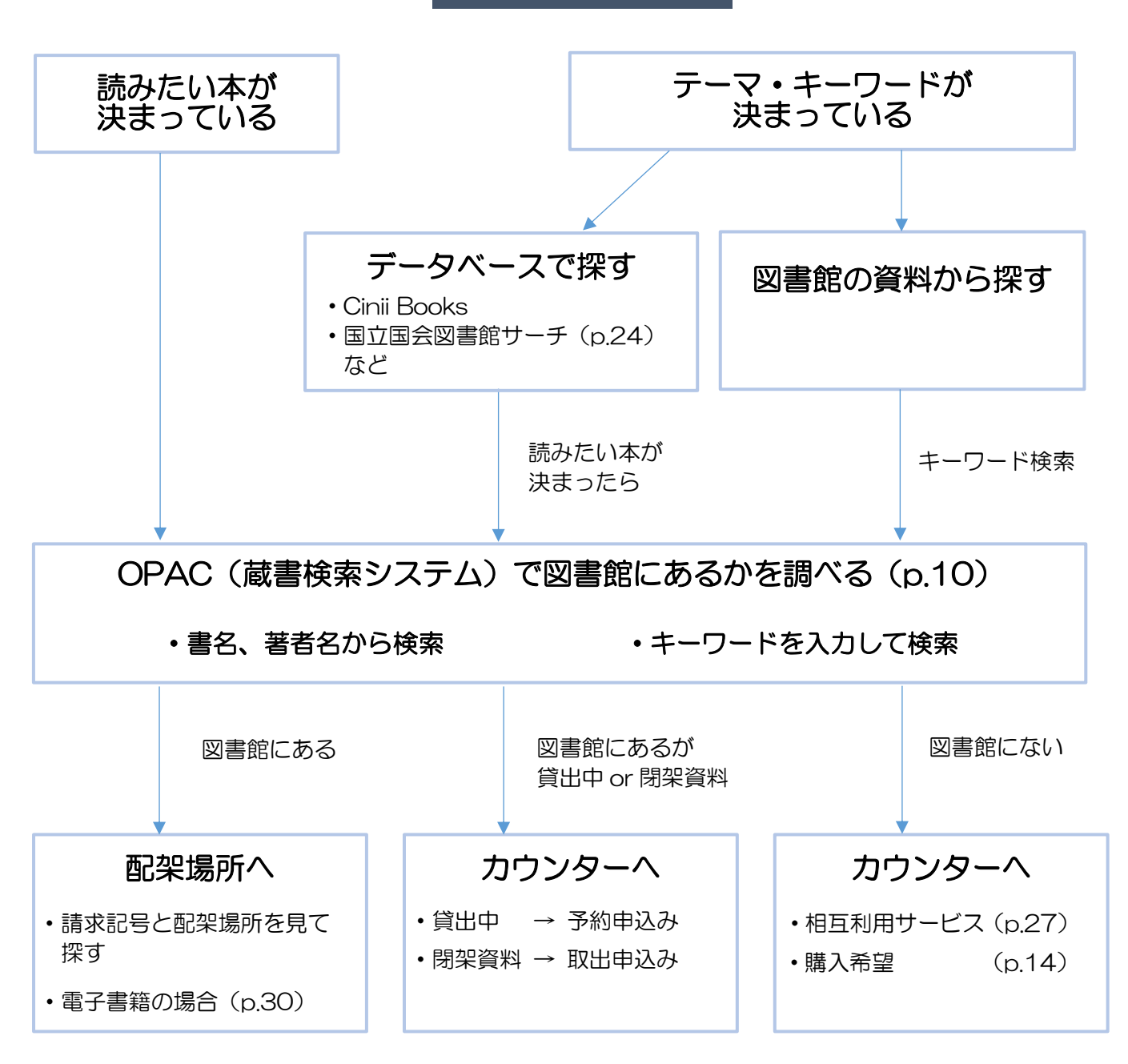

分からないことがある時はカウンターまで

『ブラウジング』で探す
「ブラウジング(browsing)」とは、実際に書架へ行って本を眺めたり、手にとってぱらぱらとめくってみることをいいます。図書館では、近いテーマの本はまとまって並べられているので、様々な資料をその場で比較して選ぶことができます。
検索して出てくる本以外にも、思わぬ出会いがあるかもしれません。

## 論文を探す

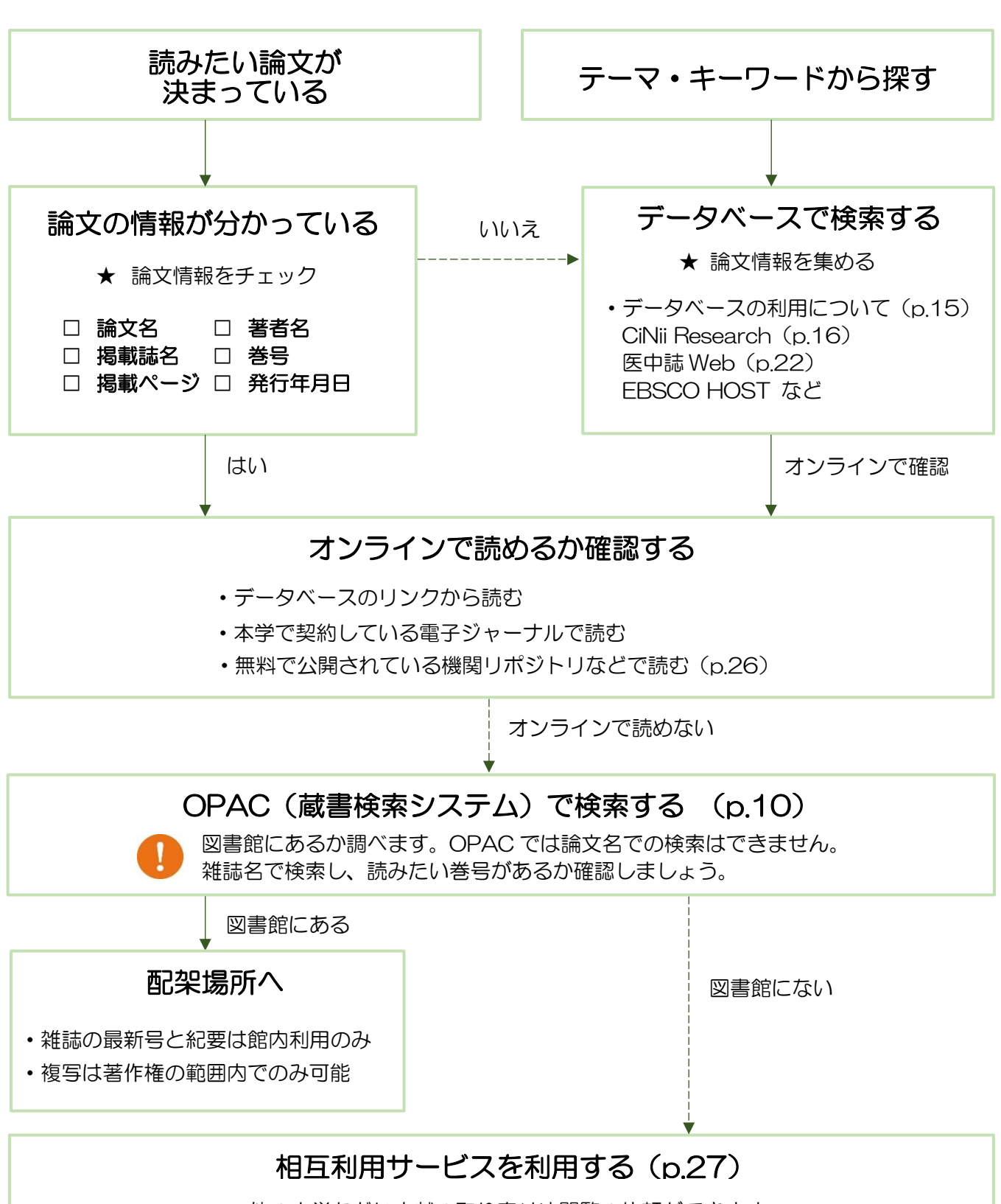

他の大学などに文献の取り寄せや閲覧の依頼ができます。

図書館では情報や資料を探すサポートをします。お困りの際はカウンターへご相談ください。

## 図書館の蔵書を探す OPAC (蔵書検索 システム)

本学図書館の資料を探すときは、蔵書検索システム=OPAC(Online Public Access Catalog)を使います。 探している資料が、図書館にあるか、どこにあるか、貸出中かどうか、などがすぐにわかります。 スマートフォンや手持ちの PC からも利用できます。

#### アクセスの仕方

図書館ホームページの【蔵書検索(OPAC・スマートフォン)】をクリック ▶【蔵書検索(OPAC)】か【蔵書検索(スマートフォン)】をクリック OPAC: <u>https://www.osaka-ohtani.ac.jp/facilities/library/opac/</u>

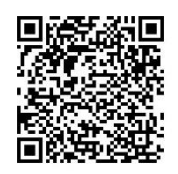

OPAC QRコード

#### 1. 資料を検索する

・簡易検索 タイトル・著者名・キーワードなどで検索します。

| 検索条件入力(簡単検索)                        | 2024/00/12                                             |
|-------------------------------------|--------------------------------------------------------|
| 最初の画面へ 終了(X) ヘルプ                    | 高機能検索                                                  |
| <mark>検索条件入力 » 検索結果一覧 » 詳細表示</mark> | 維誌検索 →p.13<br>■ <sup>羅誌検索へ</sup> ■ <sup>■ 高機能検索へ</sup> |
| 検索キーワード                             | Q検索開始(S) Q 横断検索 Q 新着資料<br>から検索                         |
|                                     | 横断検索 →P. 25                                            |

- ▶検索ボックスにタイトルや キーワードを入力して 検索開始をクリックします。
- ▶単語の間にスペースを 入れると AND 検索が できます。

・高機能検索 資料の種類や所在、キーワードの検索対象を選んで検索します。

| (高機能検索)<br>終了(X)   ヘルプ |                                                                                                    |                                                                                                    | 2024/09/13                                                                                                    |
|------------------------|----------------------------------------------------------------------------------------------------|----------------------------------------------------------------------------------------------------|----------------------------------------------------------------------------------------------------|
| i果一覧 » 詳細表示            |                                                                                                    | ٥                                                                                                    | 雑誌検索へ 🚺 簡単検索へ                                                                                                    |
|                        |                                                                                                    |                                                                                                    |                                                                                                    |
| チェック間の関係 〇 AND         | (かつ) 💿 OR (または)                                                                                                    |                                                                                                    |                                                                                                    |
| 口雑誌 🖾                  | 口視聴覚 🖌                                                                                                    | 口電子ジャーナル 🗐                                                                                                    | □電子書籍 €」                                                                                                    |
| □和書                    | □洋書                                                                                                    |                                                                                                    |                                                                                                    |
| チェック間の関係 〇 AND         | (かつ) 💿 OR (または)                                                                                                    |                                                                                                    |                                                                                                    |
| □ 短大                   | □ その他                                                                                                    |                                                                                                    |                                                                                                    |
| 新着資料<br>から検索 Q 横断検索    |                                                                                                    |                                                                                                    |                                                                                                    |
|                        |                                                                                                    |                                                                                                    |                                                                                                    |
| <b>v</b>               |                                                                                                    |                                                                                                    |                                                                                                    |
| Oor Onot(-引<)          |                                                                                                    |                                                                                                    |                                                                                                    |
|                        |                                                                                                    |                                                                                                    |                                                                                                    |
| JOR UNDT(-51<)         |                                                                                                    |                                                                                                    |                                                                                                    |
|                        | (高機能検索)<br>終了(X)   ヘルブ  <br>線甲一覧 × 詳細表示<br>5 チェック間の関係 ○ AND<br>回程誌 ○<br>回相書<br>5 チェック間の関係 ○ AND<br>回 短大<br>新覧料<br>○Q 模断検索<br>件へ戻す<br>○OR ONOT(-引く)<br>○OR ONOT(-引く) | (高機能検索)         経了(X)       ヘルブ         編果一覧 × 詳細表示         第二章 チェック間の関係 ○ AND (かつ) ● OR (または)         二相書       □注書         ○月相書       □注書         ○月相書       □注書         ○月日書       ○ OR (または)         ○日日書       ○ OR (または)         ○日日書       ○ OR (または)         ○日日書       ○ OR (または)         ○○OR ○NOT(- 引く)       ○ OR ○NOT(- 引く)         ○○OR ○NOT(- 引く)       ○ | (高機能検索)         経了(X)       ヘレプ         線一覧 > 詳細表示       (国         (第二章)       (1)(1)(1)(2)(2)(2)(2)(2)(2)(2)(2)(2)(2)(2)(2)(2) |

▶検索対象
 資料の種類、洋書・和書を
 選んで検索できます。

▶所在対象 資料の所在場所を選んで 検索できます。 短大=分館(閉架) その他=大学院・博物館(閉架)

#### ▶検索語

タイトル、著者名、出版社などを 指定し検索できます。 AND(絞り込む)、OR(広げる)、 NOT(除く)の指定もできます。

#### ・検索結果一覧

検索結果一覧が表示されたら、読みたい資料を探します。 資料のタイトルをクリックすると、資料の検索詳細表示画面が開きます。 検索結果が多い時は、画面の左側にある書誌情報と蔵書・所蔵情報から絞り込むこともできます。

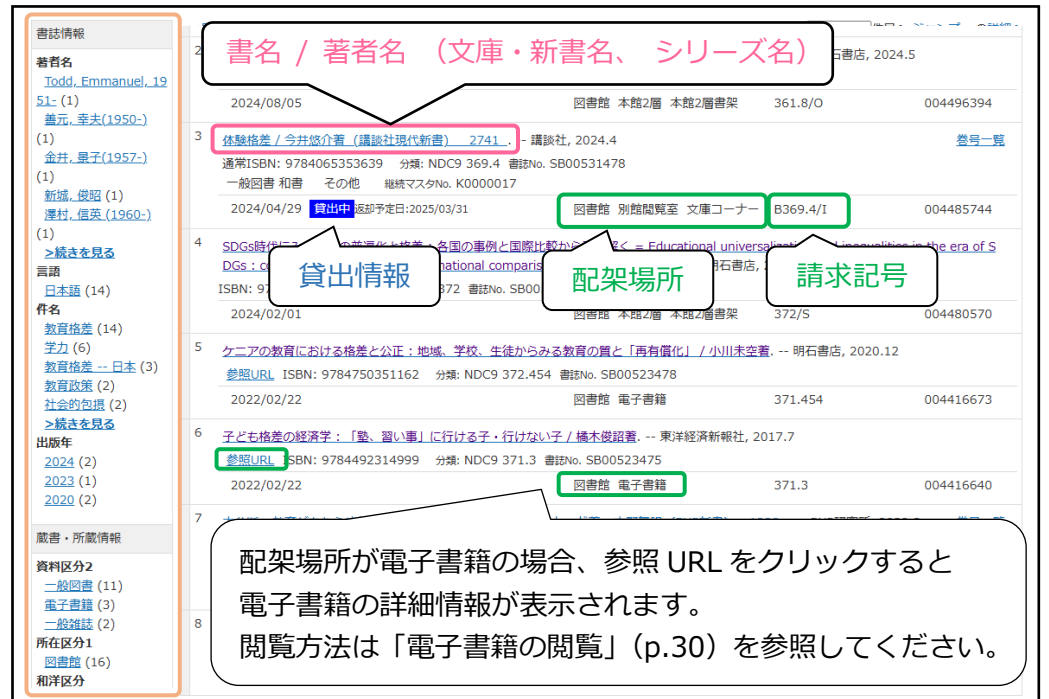

▶書誌情報 著者名・言語・件名・ 出版年・図書か雑誌か など資料の情報から 絞り込む。

▶蔵書・所属情報 所在・和洋・禁帯・ 開架閉架など図書館に おける資料の状態から 絞り込む。

#### 検索詳細表示画面

タイトルをクリック

| 書誌番号        | SB00531478 (       | (B00530442)                  |                                   |                 |
|-------------|--------------------|------------------------------|-----------------------------------|-----------------|
| 書           | 名 体験格差 今井          | 悠介著                          |                                   |                 |
| 標題および責任表示   | - 完全書名キーワ-<br>体験格差 | - ۴                          |                                   |                 |
| 巻冊次等        | ISBN: 9784065      | 5353639 PRICE: 900円+税        |                                   |                 |
| 著者名         | <u>今井, 悠介 (198</u> | <u>6-)</u> < <u>典拠ID検索</u> > |                                   |                 |
| 出版者名        | 講談社                |                              |                                   |                 |
| 書誌詳細情報  🗆   | <u>非表示</u>         |                              |                                   |                 |
| 親書誌標題       | 講談社現代新書            | 文庫・新書名                       |                                   |                 |
| 親書誌番号等      | 2741               |                              |                                   |                 |
| 蔵書情報   すべて  | ▼ □ <u>非表示</u>     |                              |                                   |                 |
| 請求記号        | 資料状況               | 配架場所                         | 貸出情報                              |                 |
| B369.4<br>I | 2024/04/29         | 図書館 別館閲覧室 文庫コーナー<br>開架 帯出    | <mark>貸出中</mark> 返却予定日:2025/03/31 | ラベル番号:004485744 |

#### ・蔵書情報をメモして本棚へ探しに行く

検索結果一覧や検索詳細表示画面の、書名・請求記号・配架場所をメモして資料を探しに行きます。 配架場所に文庫コーナーとある場合、探している資料の文庫・新書名もメモしてください。

・ 貸出情報に 貸出中 と表示されているときは貸出中です。

予約ができますので書名・請求記号・ラベル番号を控えてカウンターで申込みください。

- ・ 配架場所に"閉架"という表示のある資料は、カウンターで申込みが必要です。(p.14)
- ・ 配架場所に"禁帯出"という表示のある資料は、貸出できません。

#### 2. 本棚で本を探す

#### ・資料の並び方

図書館の資料は、主題(テーマ)により、日本十進分類法に基づき分類・配架されています。(p. 5) 資料には、請求記号のラベルが貼られており、分類番号と著者名のアルファベット順に並んでいます。

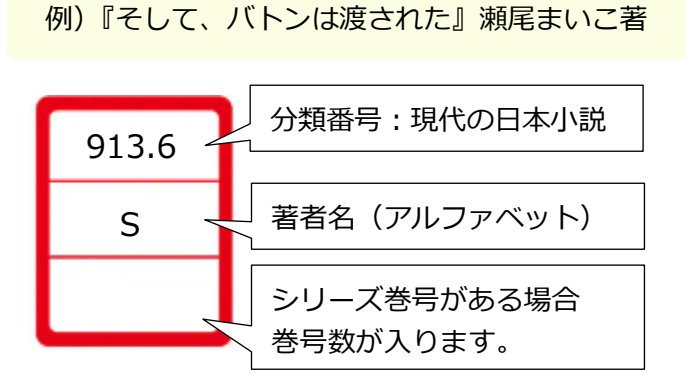

本棚ごとに、請求記号(背ラベル)の番号順に 左上から右下に向かって並んでいます。►

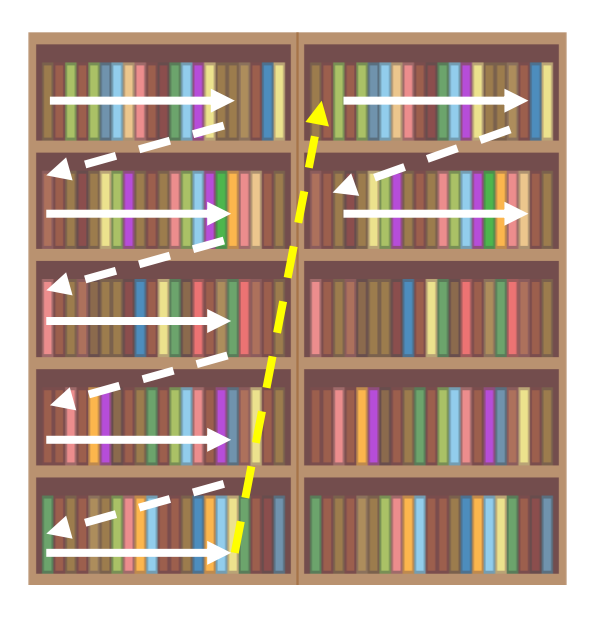

#### ・本棚から資料を探す

本棚の側面には、その本棚に並んでいる資料の請求記号と分野が書いています。 メモした配架場所(層)へ行き、探している請求記号の数字と アルファベットが含まれている本棚を探してください。 見つけたら、請求記号をもとに資料のタイトルを探します。

#### ワンポイント!

同じ請求記号がついている資料は、同じようなテーマで書かれています。 探していた資料の周辺に配架されている資料もチェックすると、 検索では気づかなかった資料に出会えるかもしれません。

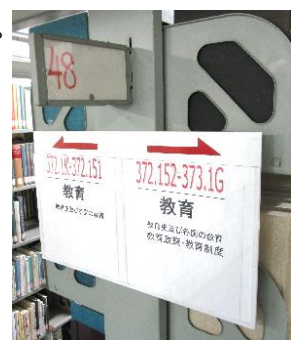

## **請求記号(背ラベル)と禁帯出記号シール** 図書館では、資料によって貼られている背ラベルの色が3種類あります。 赤ラベル、黄ラベル、緑ラベルです。ラベルの色によって貸出期間が変わります。

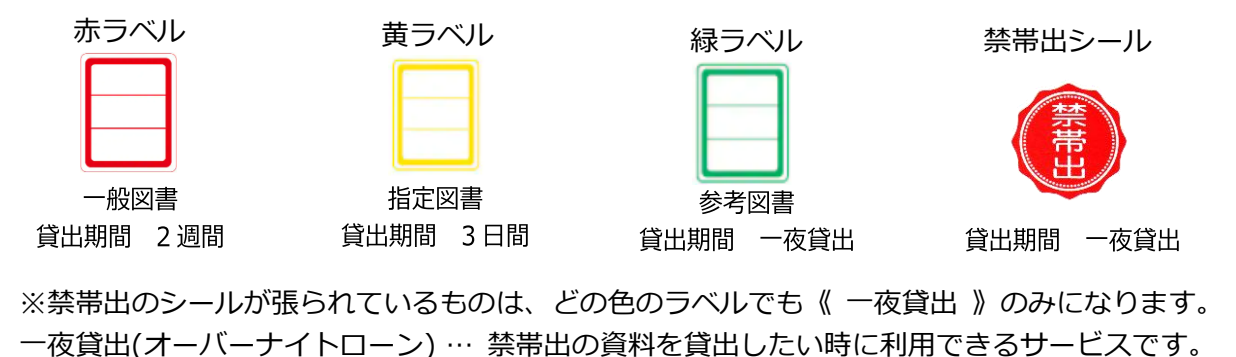

貸出期間 16時20分(土曜日は閉館1時間前)から翌開館日10時40分まで

#### 3. 読みたい資料が雑誌だった場合

検索結果一覧で請求記号がついておらず、配架場所が【新着雑誌コーナー】【未製本雑誌】 【別館4層書架】となっている場合は、図書ではなく雑誌です。

| 1<br>20<br>学i<br>20<br>2<br>年<br>一 | 11現場にエシカルな<br>1224/11/25 通常15<br>新雑誌 和書 刊行<br>1224/11/12 登留<br>集名(雑誌<br>その他 継続マ | NDA (げ・ん・き)<br>IBN: 9784871687<br>中隔月刊 総統<br>日<br>S715<br>S715<br>(スタNo. K0005948 | <u>/ エイデル研究所) 206</u><br>電販No. SB0053342<br>K0971851<br>出版社) 巻号 | 27<br>図書館 本館閲覧<br>『ちびくろサンボ』<br>ポ」はどこが差別! | 室 新着雑調<br>が問いかけ<br>的か 乳幼 | 参号一覧<br>ニーナー<br>こ<br>こ<br>こ<br>こ<br>二<br>一<br>た<br>こ<br>の<br>:<br>保育現場と黒<br>別<br>現発達研究所, 1989 | 覧 · · · · · · · · · · · · · · · · · · · | <del>妈一覧</del><br><del>妈-覧</del> | <ul> <li>◆特集名をクリックする<br/>と、資料の検索詳細表<br/>示画面が開きます。</li> <li>◆巻号一覧をクリックす</li> </ul> |
|------------------------------------|---------------------------------------------------------------------------------|-----------------------------------------------------------------------------------|-----------------------------------------------------------------|------------------------------------------|--------------------------|-----------------------------------------------------------------------------------------------|-----------------------------------------|----------------------------------|-----------------------------------------------------------------------------------|
| 20                                 | 001/11/22                                                                       |                                                                                   |                                                                 | 図書館 本館2層 本                               | 館2層書架                    | 376.11/K/2                                                                                    | 00239                                   | 403)                             | ると、雑誌の所蔵巻号                                                                        |
| 5                                  | <b>未製本染</b>                                                                     | <b>推誌…</b> 製本                                                                     | トされていな<br>発行年月日                                                 | いそのまま                                    | もの形の                     | の雑誌のこ<br><sup>特集など (子書</sup>                                                                  | と。                                      |                                  |                                                                                   |
|                                    |                                                                                 |                                                                                   |                                                                 |                                          |                          | 保育現場にする                                                                                       | いわけた心を                                  |                                  |                                                                                   |
| 0                                  | 巻号                                                                              | 206                                                                               | 2024/11/25                                                      |                                          | 通常                       | 休月祝徳に上。                                                                                       |                                         | 特集名                              | SB00533427 <u>詳細</u>                                                              |
| 202                                | 4/11/12 🗯                                                                       | 帶出                                                                                | N                                                               | 書館 本館閲覧                                  | 室 新着                     | 雑誌コーナー                                                                                        | 配架場所                                    |                                  | Z00161384                                                                         |
|                                    | 製本雑                                                                             | <b>志…</b> 雑誌                                                                      | のバックナン                                                          | バーを数                                     | 冊まと                      | こめて 1 冊の                                                                                      | 図書の形                                    | にしたも                             | っの。                                                                               |
|                                    |                                                                                 |                                                                                   |                                                                 |                                          |                          |                                                                                               |                                         |                                  |                                                                                   |

| ę |       | 巻号    | 195-200 | 2023/01/25 配架場所 | 通常 | 請求記号              | ラベル番号 詳細  |
|---|-------|-------|---------|-----------------|----|-------------------|-----------|
|   | 2024/ | 08/27 | X       | 書館 集密2層 製本雑誌    |    | 376.105/G/195-200 | 004493896 |

#### ・蔵書情報をメモして本棚へ探しに行く

雑誌は、雑誌名・巻号・配架場所をメモして資料を探しに行きます。 製本雑誌は請求記号も確認してください。 製本雑誌の場合、探している巻号を含んでいるか確認しましょう。

|       | Ī             | 配架場所              | 並び方                 |
|-------|---------------|-------------------|---------------------|
| 未製本雑誌 | 本館閲覧室<br>集密1層 | 新着雑誌コーナー<br>未製本雑誌 | 雑誌タイトルの<br>アルファベット順 |
| 製本雑誌  | 集密2層<br>集密3層  | 製本雑誌<br>製本雑誌      | 請求記号順               |

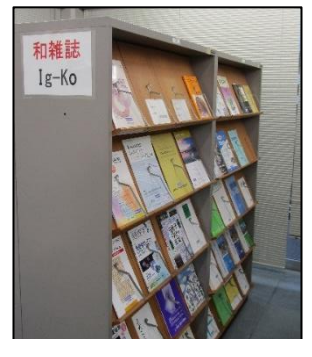

(例)『実験医学』 "J"から始まるタイトルのため、 この棚に並んでいます。

#### 雑誌検索

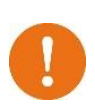

雑誌のタイトルが分かっている場合、 OPAC 検索画面右上から雑誌検索を選ぶと タイトルで検索することができます。 また、イニシャルからの検索も可能です。

|                       |                                                                    |        | 1           |               |                                                                    |
|-----------------------|--------------------------------------------------------------------|--------|-------------|---------------|--------------------------------------------------------------------|
|                       |                                                                    |        |             | D 登型検索へ       | □ 电微扫换索~                                                           |
|                       |                                                                    |        |             |               |                                                                    |
| 盂                     |                                                                    |        |             |               |                                                                    |
| □電子ジャーナル              | □冊子体                                                               |        |             |               |                                                                    |
| 盂                     |                                                                    |        |             |               |                                                                    |
| □図書館                  | □短大                                                                |        | □その他        |               |                                                                    |
|                       |                                                                    |        | 0           | ambin otab    |                                                                    |
|                       |                                                                    |        | Q他来和用知(S)   | © C##© (∕*⊟U  |                                                                    |
| 0-9ABCDEEGHI          | 1 KLMNOF                                                           | QBSIUS | <u>wxyz</u> |               |                                                                    |
| <u>&amp;vzzābās</u> ! | ロニビレエ                                                              | E±£5.  | 25646040    |               |                                                                    |
|                       | ■<br>■<br>■<br>■<br>■<br>■<br>■<br>■<br>■<br>■<br>■<br>■<br>■<br>■ |        |             | 二酸子ジャーナル 0冊子体 | ■<br>■<br>■<br>■<br>■<br>■<br>■<br>■<br>■<br>■<br>■<br>■<br>■<br>■ |

#### 4. 閉架資料について

図書館には、利用者が自由に探せる本棚の「開架」のほかに、利用者に開放していない本棚の「閉架」があり ます。閉架の資料を利用するには、カウンターで申込みが必要となります。 閉架資料は、検索結果詳細配架場所に「閉架」と表示されます。 図書館内の閉架:集密4層書架(保存図書・澤田文庫など),別館4層書架(紀要),新聞(過去1年分) 図書館外の閉架:短大(分館) その他(大学院・博物館)

#### 取り出しについて

閉架資料を利用したい場合は、利用したい資料の情報を確認して、カウンターで申込みをしてください。 保存図書と分館にある資料の内、禁帯出がついていない資料は貸出することも可能です。 それ以外の資料は館内閲覧のみとなります。

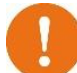

・分館資料は、16:30 までの申込みで、当日 17:00 以降のお渡しとなります。 ・博物館資料は、取り出しに時間がかかります。

#### 5. 図書館に所蔵していない資料について

図書館に所蔵がない資料は、購入リクエストを申込むことができます。 「図書購入希望票」に必要事項を記入し、図書館カウンターで申込むか、図書館入口ホールにある 『図書館へのお便り投函 BOX』に投函してください。

「図書購入希望票」はカウンターでもらうか、図書館入口前渡り廊下に設置しています。

|                   | 年                        | 月                                      | 日                              | 所属                           | 学科                             | 回生                                 |
|-------------------|--------------------------|----------------------------------------|--------------------------------|------------------------------|--------------------------------|------------------------------------|
| 書名                |                          |                                        |                                | •                            |                                |                                    |
| 著(編               | ・訳)者                     |                                        |                                |                              |                                |                                    |
| 発行所               | fī                       |                                        |                                |                              | 西格                             | 円                                  |
|                   |                          |                                        |                                |                              |                                |                                    |
| 希 望 明<br>資料を必     | 里 由<br>(要とする马            | 1曲、どのよう                                | うに活用で                          | きるのかなど、大:                    | 学図書館で所蔵する理                     | 曲を記入してくださ                          |
| 希 望 明<br>資料を必     | 里 由<br>シ要とする現            | 11曲、どのよう<br>購入                         | うに活用で<br>します                   | きるのかなど、大                     | ≠図書館で所蔵する理<br>購入でき             | 曲を記入してくだき<br>ません                   |
| 希望 明<br>資料を必<br>回 | 豊由                       | <u>11日、どのよう</u><br>購入<br>希望の場合         | します                            | <u>きるのかなど、大</u><br>つ希望票を C   | 2回書館で所蔵する理<br>購入でき<br>所蔵しています( | 曲を記入してくださ<br>ません                   |
| 希望 玛<br>资料を必<br>回 | 里由<br>·要とする現<br>閲覧<br>持つ | <u>詰、どのよう</u><br>購入<br>希望の場合<br>て、カウンタ | 5に活用で<br>します<br>合は、この<br>ターにてき | きるのかなど、大<br>つ希望亮を<br>予約をして C | <u> </u>                       | <u>(曲を記入してくだき</u> )<br>ません<br>O非売品 |

購入の可否が決まったら、購入希望票の回答欄を記入し 掲示します。

【揭示場所】

カウンターに提出 → 渡り廊下の掲示板 リクエストボックス → ホールの黒板

リクエスドボックス ラ ボールの素板

<申込みのできない資料>

- ・大学図書館の蔵書として不適当な資料
- ・予算内で購入が難しい価格の資料
- ・継続して購入が必要なシリーズもの
- ・雑誌などの逐次刊行物
- ・問題集・漫画・ライトノベル

など

購入が決定した資料は貸出できるまでに、 1 か月前後かかります。すぐに必要な資料の場合は、 相互利用サービスの利用をおすすめします。(P. 27)

購入が決定した資料は、予約することができます。 掲示された購入希望票を持って、カウンターへ 申込んでください。

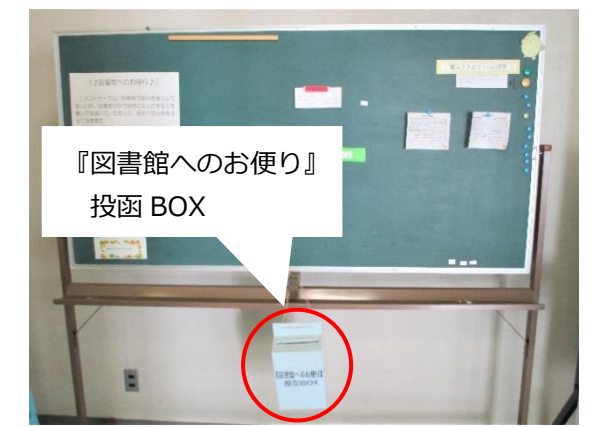

## データベースの利用について

データベースは、様々な論文や図書、新聞記事などを探すことができる検索システムです。 調べたい分野に応じてデータベースを使い分けて活用しましょう。 学内のみで利用できるものや、ID・パスワードが必要なものもあります。 詳しくは図書館ホームページ 【データベース関連】を参照してください。

| 国内の資料を探す       |                                                                  |        | アクセス |
|----------------|------------------------------------------------------------------|--------|------|
| CiNii Research | 国立情報学研究所(NII)が提供する学術情報サービス。                                      | (p.16) | Free |
| 朝日新聞<br>クロスサーチ | 朝日新聞のオンラインデータベース。<br>「朝日新聞」「AERA」「週刊朝日」の記事が検索可能。 (               | (p.20) | 学内のみ |
| 医中誌 Web        | 医学中央雑誌刊行会が作成する国内医学論文情報検索サービス。(                                   | (p.22) | 学内のみ |
| 国立国会図書館        | <br>  国立国会図書館が提供する資料・情報の利用に関するサービス。 (                            | (p.24) | Free |
| 国文学研究資料館       | 「電子資料館を利用する」から、日本の古典籍や歴史資料、国文学(<br>る研究資料を調べることができるデータベースが多数あります。 | こ関す    | Free |
| 全国遺跡報告総覧       | 日本全国の埋蔵文化財の発掘調査報告書を電子化して、インターネ<br>で検索・閲覧できるようにした"報告書のインデックス"です。  | ット上    | Free |

| 海外の資料を探す   |                                                                                                    | アクセス |
|------------|----------------------------------------------------------------------------------------------------|------|
| EBSCO HOST | 本学が契約している人文・社会・自然・医療や薬学・教育などの、5つの<br>データベースをまとめて検索できます。                                               | 学内のみ |
| SciFinder® | 化学・物理・医学・薬学・農学などの幅広い分野の情報を検索できます。<br>また、構造式や反応式など多彩な情報からも検索することができます。<br>こちらの利用には学内からの事前のユーザー登録が必要です。 | 学内のみ |
| PubMed     | 米国国立医学図書館が提供する医学・生命科学文献を検索できます。                                                                       | Free |

| 知っていると便利         | !!                                                                                          | アクセス |
|------------------|---------------------------------------------------------------------------------------------|------|
| 機関リポジトリ          | 学術機関が刊行するさまざまな知的生産物である学術論文・資料を<br>インターネット上で閲覧できるようにしたサービス。 (p.26)                           | Free |
| ジャパンナレッジ         | 百科事典や国語辞典、様々な言語の辞典から、史実歴史辞典、叢書、雑誌<br>まで 80 種類以上のコンテンツから検索できる辞書・辞典サイト。                       | 学内のみ |
| 文献探索ツール<br>「SFX」 | 電子ジャーナルや電子ブックを検索できるツールです。医中誌 Web や<br>CiNii、PubMed などのデータベースの検索から全文アクセスできる文献<br>を探すことができます。 | 学内のみ |
| e-Gov ポータル       | 各行政機関が公表するさまざまな白書や統計データなどを閲覧すること<br>ができます。                                                  | Free |
| Google Scholar   | Google が提供する検索サービス。国内外を問わず論文や学術誌、出版物の全文やメタデータにアクセスできます。                                     | Free |

上記以外にも使えるデータベースがたくさんあります。ぜひ一度チェックしてみてください。

## CiNii Research (国立情報学研究所 学術情報ナビゲータ)

CiNii Researchは、論文、図書・雑誌や博士論文などの学術情報を検索できるデータベース・サービスです。 学協会刊行物・大学研究紀要・国立国会図書館の雑誌記事索引データベースなどの学術論文情報を検索できる ほか、研究データやプロジェクト情報など研究活動に関わる多くの情報を検索できます。 無料公開されているものや他のデータベースへのリンクも貼られているため、すぐに論文を読みたい時に 便利です。利用登録をしなくても自宅やスマートフォンからでも調べることができます。

#### アクセスの仕方

(1)図書館ホームページの【データベース関連】から【CiNii Research】を選択する。 (2)Google などの検索エンジンで【CiNii Research】と検索する。

#### 1. 検索する

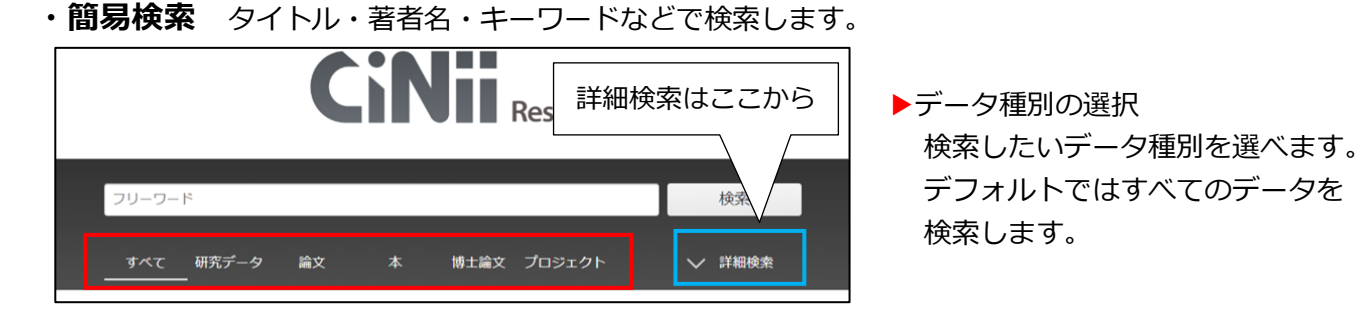

#### ・詳細検索 検索語の指定や出版年での絞り込みなど、複数の条件を指定して検索します。

|        | フリーワード       |           |          |                |             | 検索                          | ▶検索語               |
|--------|--------------|-----------|----------|----------------|-------------|-----------------------------|--------------------|
| タイトル   |              |           |          |                |             |                             | タイトル、著者名、出版社などを    |
| 人物/団体名 |              |           |          |                | 所属機関        |                             | 指定し検索できます。         |
| ISSN   |              |           | DOI      |                | 期間 1999     | (MM) ~ YYYY(MM)             |                    |
| 本文リンク  | 本文リンクあり      | ]         |          |                |             |                             | ▶本文リンク             |
| データソース | JaLC         | IRDB      | Crossref | DataCite       | NDL         | NDL-Digital                 | チェックを入れると本文が公開されて  |
|        | RUDA         | JDCat     | NINJAL   | CiNii Articles | CiNii Books | CiNii Dissertations         | いス論文だけを検索できます      |
|        | DBpedia      | Nikkei BP | KAKEN    | Integbio       | MDR         | PubMed                      |                    |
|        | LSDB Archive | 極地研ADS    | 極地研学術DB  | 公共データカタログ      | ムーンショット     | <ul> <li>型研究開発事業</li> </ul> |                    |
|        |              |           |          |                |             |                             | ▶データソース            |
| _      | すべて 研究デー     | 夕 滄文      | 本博士      | 論文 プロジェクト      |             | ∧ 閉じる                       | データの提供元を指定し検索できます。 |

#### 絞り込みと並び替え

検索結果が多くて、求めている情報が見つけにくい場合は、絞り込みと並び替えが便利です。 絞り込みでは、[データ種別]・[本文・本体へのリンク]・[出版年などの期間]などから絞り込みができます。 並べ替えでは、表示順序を変更して再表示することができます。

| データ種別      |     | 検索結果: 488件 1 2 3 … 25 >                                                                                                    |
|------------|-----|----------------------------------------------------------------------------------------------------|
| ▶ 論文       | 380 | <ul> <li>すべて選択: 新しいウィンドウで開く▼ 実行</li> <li>20件表示▼ 新しい順▼</li> </ul>                                                                                                    |
| 🛄 本        | 33  |                                                                                                    |
| ■ 博士論文     | 1   | こ 未就子完全対象とした自果デジドリーデ活動のクログラム編成(I) ~ 鑑員教材物語版本 1 1 10 199   ミー」に着目して~                                                                                                    |
| 💡 プロジェクト   | 74  | 津上,崇, 落合,美貴子 鳥取看護大学・鳥取短期大学研究紀要 90 45-51, 2025-01-15                                                                                                    |
| 本文・本体へのリンク |     | … <mark>保育</mark> 施設で行われる音楽アウトリーチ活動では, <mark>子ども</mark> にふさわしいプログラム編成と鑑賞教材の工夫など企画段階で<br>の課題があげられる.そこで,幼児期の特性を考慮し,音楽アウトリーチ活動で活用する教材を制作する. <b>絵本</b> の朗読と<br>歌唱やピアノ演奏とを融合させた教材は,幼児の感情体験につながり, <mark>絵本</mark> や音楽への興味,関心を引き出し,楽しさを |

#### 2. 検索結果から読みたい論文を探す

検索結果一覧から、読みたい論文のタイトルをクリックし、詳細表示画面を開きます。

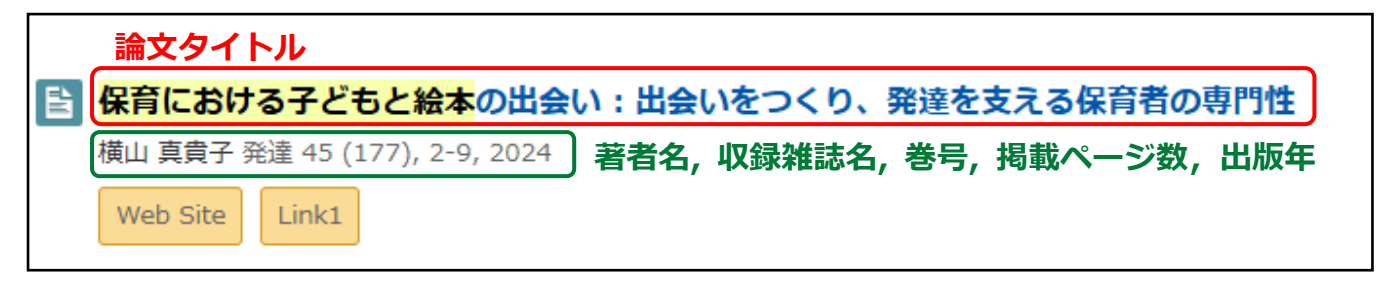

・詳細表示画面

| ■ 保育における子どもと絵本の出会い:出会いをつくり、発達を支える保育者の専門性                               | X Post 0                                                        |
|------------------------------------------------------------------------|-----------------------------------------------------------------|
|                                                                        | 詳細情報 🕑                                                          |
| ▲ 横山 真貴子 著者                                                            | CRID:<br>1520580837541843328<br>NII書誌ID:<br>AN00213778          |
| 書誌事項                                                                   | ISSN :<br>03883787                                              |
| タイトル別名 ホイク ニオケル コドモト エホン ノデアイ : デアイ オ ツクリ 、 ハッタツ オ ササエル ホイクシャ ノ センモンセイ | NDL書誌ID:<br>033345368                                           |
| 特集 絵本とのあたらしい出会いかた<br>トクシュウ エホン ト ノ アタラシイ デアイ カ タ                       | Web Site :<br>http://id.ndl.go.jp/bib/03<br>3345368             |
| この論文をさがす                                                               | https://ndlsearch.ndl.go.j<br>p/books/R000000004-I0<br>33345368 |
| MDL ONLINE CiNii Books                                                 | 本文言語コード:<br>ja                                                  |
| E Link Link1                                                           | NDL 雑誌分類:<br>ZF1(教育)                                            |
| 収録刊行物                                                                  | データソース種別:<br>NDL                                                |
| 「「発達」」「四分が社会」、米子、「見我。ページン教」、山际在                                        | 書き出し                                                            |
| 発達 45 (177), 2-9, 2024<br>京都: ミネルヴァ書房<br>出版社                           | RefWorksに書き出し<br>EndNoteに書き出し<br>Mendeleyに書き出し<br>RDFで書き出し      |

#### A 本文リンク・参考文献/被引用文献リンク

クリックすると、本文 PDF や他のデータベースなどに移動します。 参考文献・被引用文献がある場合は、その箇所に移動します。 ※他のデータベースに移動しても本文や PDF が閲覧できない場合もあります。

 リンクの表示例:
 Web Site
 DOI
 機関リポジトリ
 量 参考文献5件
 **(** 被引用文献1件

#### **B** この論文をさがす

リンクをクリックすると、NDL SEARCH (p.24) や CiNii Books の詳細情報画面に移動します。

#### C 詳細情報

収録刊行物の ISSN や DOI などのリンクといった論文に関する詳細なデータが表示されます。 ※ ISSN…国際標準逐次刊行物番号のこと。逐次刊行物を特定するための8桁の番号。

DOI …電子データのコンテンツに付与される国際的な識別子。

#### 2 [B: この論文をさがす]補足

[この論文をさがす]にある CiNii Books をクリックすると収録刊行物の詳細画面が表示されます。 詳細画面では、資料の詳細や所蔵のある図書館が一覧で分かります。

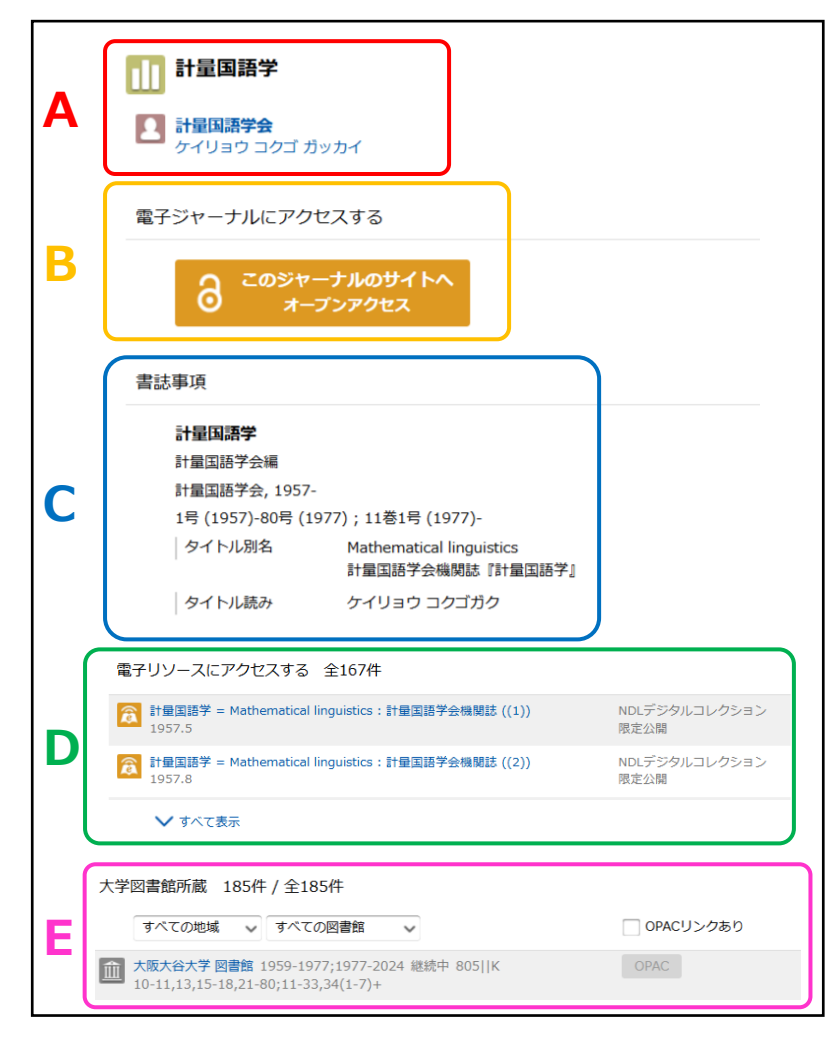

A: 資料タイトル、著者の情報 資料タイトル、著者名が表示されます。

# B: 電子ジャーナルへのアクセス 機関リポジトリなどで公開されている ページへのリンクです。 ※リンクがあっても巻号や論文が 公開されていない場合もあります。

#### C: 書誌事項

タイトル、著者名、シリーズ名/番号、 出版者、出版年、版、巻冊次などの 情報が表示されます。

D: 電子リソースへのアクセスについて 連携しているデータベースの本文公開 ページへのリンクです。 NDL デジタルコレクション限定公開と 表示されている場合、図書館内の専用 端末より本文閲覧できるものもあり ます。(p.24)

#### E: 大学図書での所蔵

資料を所蔵する図書館が表示されます。ここを見ると、本学で所蔵しているかどうか、所蔵巻号・年が わかります。配架場所は OPAC を使って確認してください。 OPAC で検索する場合は論文名での検索はできません。雑誌名で検索してください。(p.13)

#### 3. 読みたい論文が閲覧できない場合

インターネットなどで公開されておらず、図書館にも所蔵がない資料の論文を読みたい場合は、相互利用 サービスが利用できます。論文に関する情報をメモして、カウンターへ申し込んでください。(P.27)

0

相互利用サービスを利用する前に、地元の公共図書館を探してみるのもおすすめです。 図書館カウンターでも資料を探すサポートをしています。図書館に所蔵がないなど 相互利用を考えている方はカウンターへお声がけください。 資料の調査・取り寄せには時間がかかる場合があります。 時間に余裕をもってお問い合わせください。

## 新聞記事を探す

新聞の形態には次のようなものがあります。

- ・ 原紙(新聞そのもの)
- ・ 縮刷版(紙面のサイズを縮小して全ページを掲載した書籍)
- ・ マイクロフィルム(紙面を縮小してフィルムに焼き付けたもの)
- ・ CD-ROM(新聞記事をパソコンで閲覧でき検索機能もある)
- ・ データベース

#### 調べたい新聞記事の日付がわかっているとき

原紙や縮刷版などを見ます。

原紙は本館カウンター前に朝夕刊1週間分をファイルしています。それ以前の分を利用したい場合は、カウンターにある閉架閲覧願に必要事項を記入して、申込んでください。(過去1年分保存)

縮刷版は古いものは江戸後期からあります。 別館集密2層(過去5年分)と分館書架(それ以前分)に 分けて配架しています。 ※分館書架の縮刷版はカウンターでの申込みが必要です。

| 本字別 | T感の | 新聞 |
|-----|-----|----|
|     |     |    |

| 日刊紙    | 分野別の新聞 |
|--------|--------|
| 朝日新聞   | 日本教育新聞 |
| 毎日新聞   | 福祉新聞   |
| 日本経済新聞 | 教育学術新聞 |
| 産経新聞   | 薬事日報   |
| 読売新聞   | など     |

#### 新聞記事の日付がわからないとき:記事内容・テーマから探す

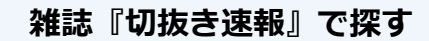

各専門分野の新聞報道記事を分野ごとに出来る限り集めてまとめた月刊誌です。 図書館には『教育版』『食と生活版』『保育と幼児教育版』の3分野があります。

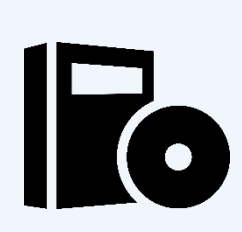

#### 【CD-ROM】で探す

本館1層視聴覚コーナーにある CD-ROM 専用端末を使います。 本学で使用できる CD-ROM は「戦後 50 年朝日新聞見出しデータベース (1945~)」「CD 毎日新聞(1997 年~) 」などです。

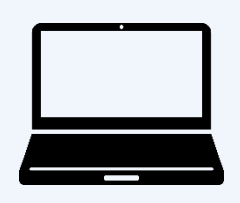

データベース 『朝日新聞クロスサーチ』で探す(学内のみ利用可) 朝日新聞の記事・アエラの記事・週刊朝日の記事の全文が検索できる データベースです。 →p.20 へ

## 朝日新聞クロスサーチ

朝日新聞クロスサーチは、朝日新聞の記事・アエラの記事・週刊朝日の記事の全文が利用できます。 学内のインターネット端末でアクセスできます。(学外からはアクセスできません。) 図書館ホームページのデータベース → 【朝日新聞クロスサーチ】

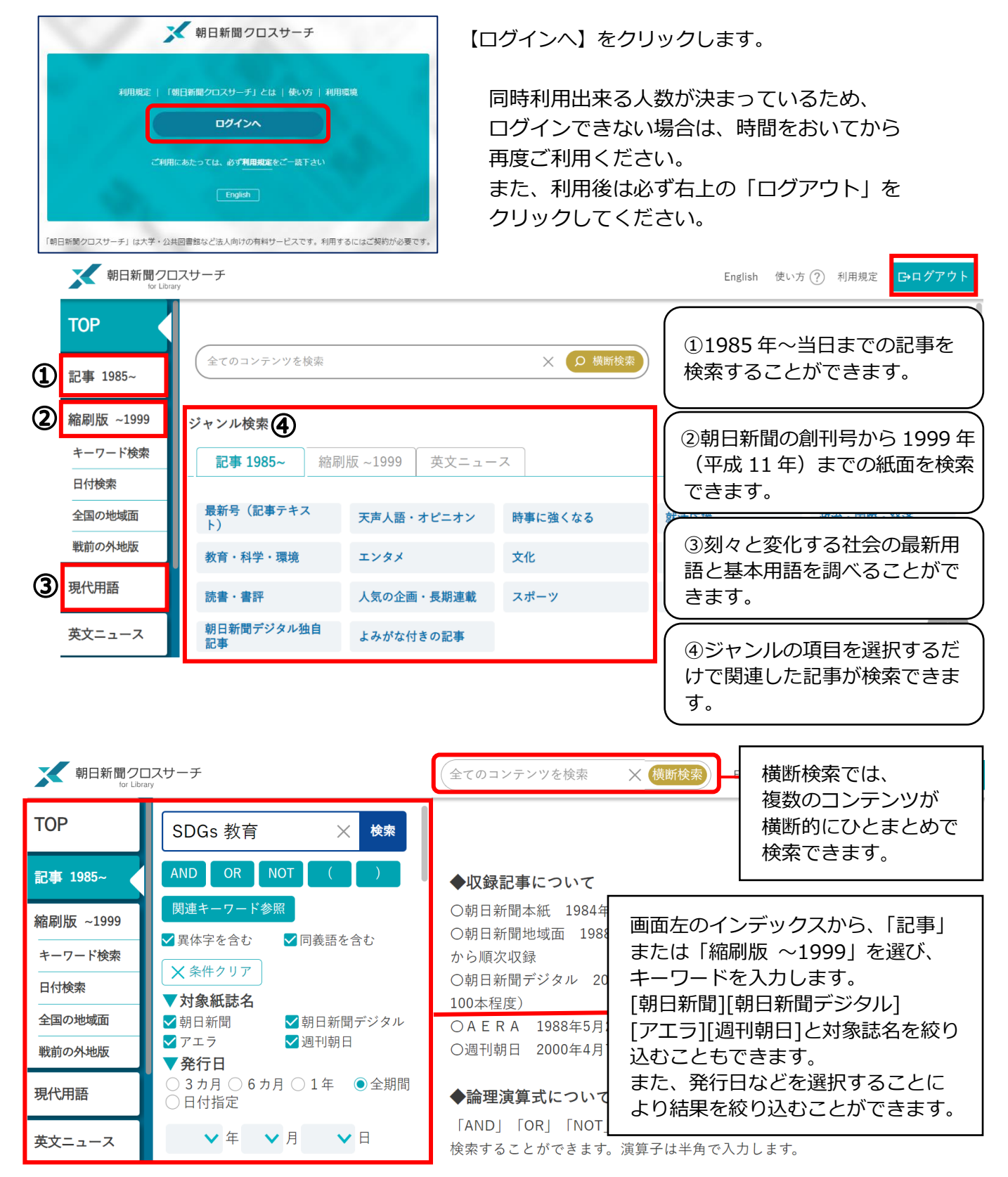

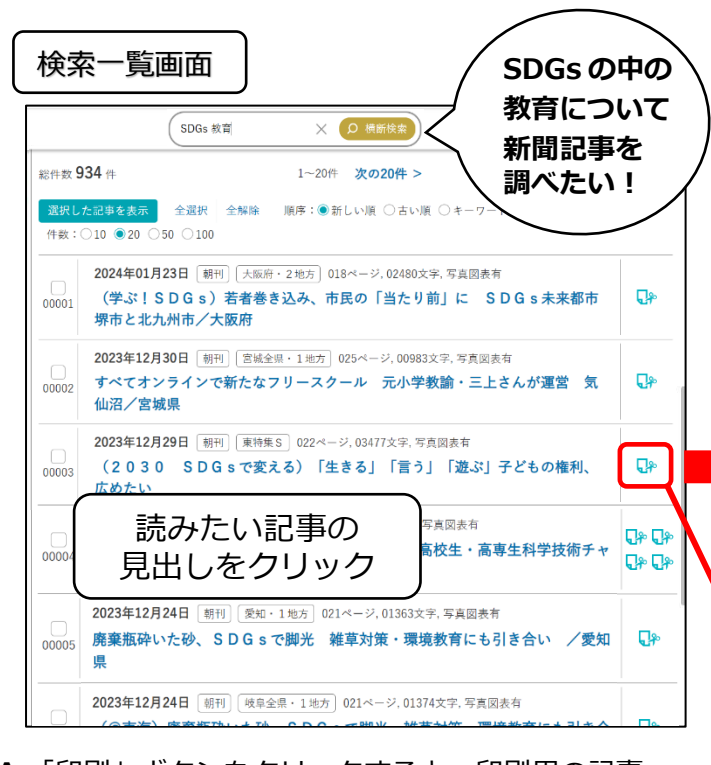

A.「印刷」ボタンをクリックすると、印刷用の記事、 本文画面(プレビュー画面)が別ウィンドウで開き、 記事本文を印刷することができます。 印刷の際には、ページ下の著作権についてをよく読み 利用規約にしたがって印刷してください。

B. 検索キーワードは背景に色がついて表示されます。

C. 記事内のサムネイル(縮小画像)か、記事一覧の ↓ マークをクリックすると切抜き画像が表示されます。

就日新聞クロスサーチ Ⴇログアウト ジャンル検索 тор TOP ページでは 17 のジャンルから読みたい 全てのコンテンツを検索 X Ø 横断検索 記事を選択できます。 記事 ジャンル検索 ジャンルを選び、記事のタイトルをクリック 縮刷版 ~1999 記事 縮刷版 ~1999 英文ニュース すると一覧画面が表示されます。 キーワード検索 「最新号(記事テキスト)」を選ぶと「朝刊 最新号(記事テキスト) 天声人語・オピニオン 時事に強くなる 日付検索 (本紙) | 「夕刊(本紙) | 「アエラ)の最 全国の地域面 就活応援 政治・国際・経済 教育・科学・環境 新号を検索・表示できます。 戦前の外地版 くらし・健康 エンタメ 文化 「就活応援」や「時事に強くなる」「全国ふ るさと記事 | などのジャンルもあり、就職活 **计**活広裡 現代用語 動の情報収集や特定の地域の記事を探したい 就活関連記事/発創カンパニー/へぇな会社(~2018年3月)/凄腕しごとにん/ 2019年3月)/企業ニュース(※分類)/New!働くってなんですか/ 凄晾つとめにん 英文ニュース ときにも活用できます。 職場のホ・ン・ネ/at r k/知る就活(~2019年3月)/ 就活する君へ(~2018年5月) の働き方改革(~2017年8月)/ 人物 はたらく気持ち(~2016年3月)/週刊シュ 2016年6月) 就日新聞クロスサーチ 就活 OR 就職活動 00003 2022年04月04日 創刊 取買1 023 記事一覧画面 тор 総件数 8,509 件 記事テキスト 就活 OR 就職活動 検索 1~20 /格美大きい現代日本 た記事を表示 全選択 全解除 AND OR NOT 選択し 歴史のなかで、女性たちはどのような状況に置かれ )ジェンダーギャップ(男女格差)の現状は――。界 記事 歴史のなかで、女性をちはどのような状況に置かれしたからかります のシェンダーギャッグ「良な医参」の現状は一・未常わら主に高優 2、3年生が学ぶ教կ着では、地歴・公民を中心に、多くの教科でジェ ンダーに関する話想が登場する。現代のさまざまな課題を、教社をまた いですぶことを選択する新学習高学報告えまえ、教研客社は日本の 課題の一つであるジェンダー問題をさまざまな角度から取り上げた。 順序:●新しい順 〇古い順 〇キーワードの多い順 RR3da 件数:○10 ●20 ○50 ○100 縮刷版 ~199 建造使用 ✓異体字を含む ✓ 同義語を含む 2022年04月04日 朝刊 教育1 023ページ, 01719文字, キーワード検索 × 条件クリア R 日付検索 (ThinkGender)ジェンダー、教科書で多角 東京書籍の「世界史探究」は、学習内容とジェンダーを関連させた説

キーワードを入力し検索 キーワードの間にスペースを入れて検索をすると ヒット件数を絞り込めます。(例:「SDGs」教育」) (SDGs だけだと総件数は、4051 件) 検索一覧から読みたい記事の見出しを クリックすると記事テキストが表示されます。

| 新日新聞クロスサ<br>tor Library                                                                                      | ーチ                                                                                                    |                                                              |          | ×           |
|----------------------------------------------------------------------------------------------------|----------------------------------------------------------------------------------------------------|--------------------------------------------------------------|----------|-------------|
| 記事1985~>本文表示                                                                                                 |                                                                                                    |                                                              |          |             |
| No.00003 2023                                                                                                | 日 朝刊 東特集 S                                                                                                    | 022ページ,03477文                                                | 字        |             |
| (2030 SI                                                                                                    | DGsで変える)「                                                                                                    | 生きる」「言う                                                      | 」「遊ぶ」子   | どもの権利、      |
| 広めたい                                                                                                    |                                                                                                    |                                                              |          |             |
| □子どもの権利祭:<br>りまずが、まだ十分<br>しています。SDG<br>担う重要な存在と位<br>くりに加わるために、<br>子どもたちを取材し、<br>■先生の無理解、<br>ふで報告<br>愛知県豊田市で1 | 6) が批准されて来年で?<br>こ知られておらず、定着に<br>っては、子どもは地球現極<br>置づけています。持続可能<br>権利を学んで広げようと<br>ました。(編集委員・北北<br>四不尽な校則…遠い現実<br>1月25、26日、「子? | 3 0 年にな<br>課題を残<br>認の変革をづ<br>にしている<br>部美由紀)<br>フォーラ<br>どもの権利 |          |             |
| 11日新聞ク                                                                                                    | ロスサーチ                                                                                                    |                                                              |          | ×           |
| ** C                                                                                                    | 抜き表示                                                                                                    | 一縮小                                                          | + 拡大 ± ≶ | マウンロード 📑 印刷 |
| 2023年12月29日                                                                                                  | ∃ 〔朝刊〕 [東特集S] 022ペ                                                                                                    | ージ,03477文字                                                   |          |             |
| (2030<br>めたい                                                                                                 | SDGsで変える)                                                                                                    | 「生きる」「言                                                      | う」「遊ぶ」子  | どもの権利、広     |
| 505101784                                                                                                    |                                                                                                    |                                                              |          | 8888        |
| 2000                                                                                                    |                                                                                                    | Telogramosone<br>Martinoscol mines                           | 「生きる」「言う | う」「遊ぶ」      |
| 2                                                                                                    |                                                                                                    |                                                              |          |             |

## 医中誌 Web

国内で発行された、医学・歯学・薬学・看護学及び関連分野の定期刊行物、のべ約7,800 誌から収録した約1,600 万件を超える論文情報を検索することができます。

**1. アクセス方法** [学内利用のみ] 図書館 ホームページのデータベース → 【医中誌】

#### 2. 検索方法

キーワードを入力して検索します。

プルダウンで、著者名や収載誌などを選んで検索もできます。

同時利用出来る人数が決まっているため、 利用後は必ず右上の「ログアウト」を クリックしてください。

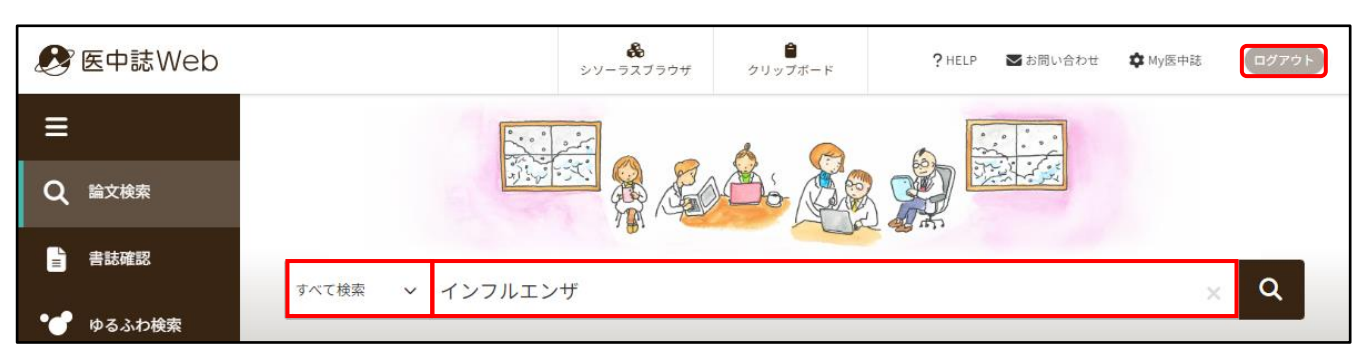

#### (か)検索結果の見かた

| $\sim$ |                                                                                                    |     |                                             |
|--------|----------------------------------------------------------------------------------------------------|-----|---------------------------------------------|
| 簡易表示   | ~ 新しい順 ~ 30件 ~ A                                                                                      | » A | 4.表示内容の変更                                   |
|        |                                                                                                    |     | 表示形式や件数の設定ができる。                             |
| B      | 二次性骨髄線維症に対するruxolitinib投与中に発症した数死的原発性インフルエンサ肺炎<br>(原著論文)                                              | B   | 3. タイトル                                     |
| C      | <u>帯刀健太</u> (東京都健康長寿医療センター血液内科), <u>小林寿美子,野中敬介,北郷萌,西村優基,齋藤</u>                                        |     | タイトルをクリックすると『シソーラス                          |
|        | 曲, <u>17月, 17月, 175, 176, 年二回</u><br><u>臨床血液</u> (0485-1439)63巻2号 Page108-110(2022.02)                |     | 用語』と抄録全文が表示される。                             |
|        | 67歳女性。二次性骨髄線維症に対するruxolitinib投与中に食思不振、呼吸苦が出現したため当院を<br>受診した。鼻咽頭インフルエンザA抗原陽性で、胸部CTではインフルエンザ関連肺炎によりI型呼吸 |     | 、著者(所属)                                     |
|        | 不全、急性呼吸窮迫症候群、播種性血管内凝固症候群をきたしていると考えられた。paramivir、<br>maronanam投与を開始したが、呼吸状態の悪化が進行し、入院後9時間で死亡した。疾편解剖の結  |     | - U品 (())()()()()()()()()()()()()()()()()() |
|        | 果、本症例では原発性インフルエンザ肺炎からショッ…もっと見る■                                                                       |     |                                             |
| D      | 2022150542, DOI : 10.11406/rinketsu.63.108                                                            |     | ). 又献番号                                     |
| E      | 於 大阪大谷太子 Publ Qed CiNii 新田田 大野不居臣                                                                     | E   | . リンクアイコン                                   |
|        | <ul> <li>キーワード</li> <li>和(1)文計</li> </ul>                                                             |     | 電子ジャーナル・文献探索ツール SFX へ                       |
|        |                                                                                                    |     | のリンク                                        |
|        |                                                                                                    |     |                                             |

## ℃ リンクアイコン (一部) について

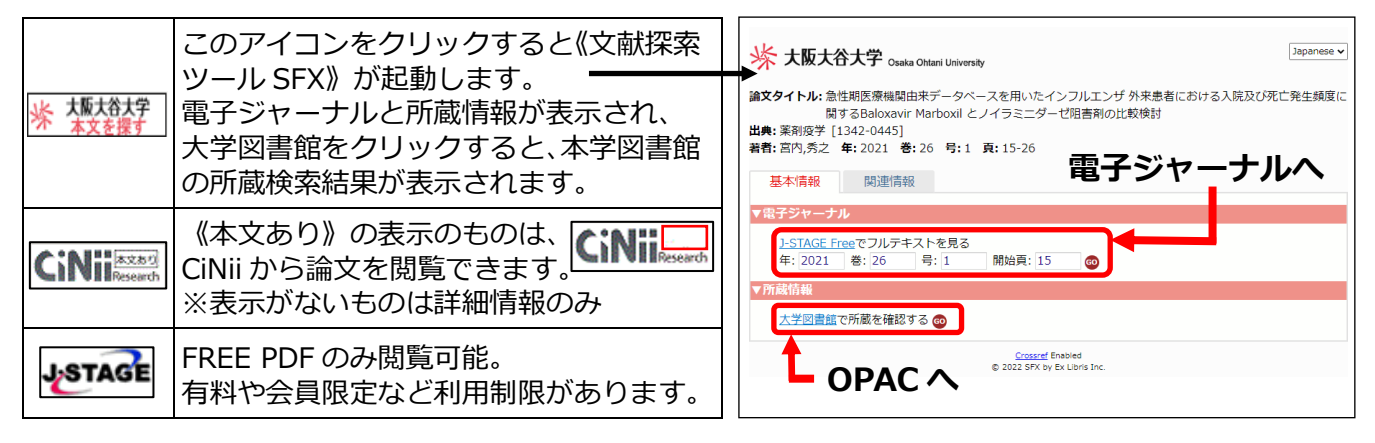

## 

リンクアイコンをクリックすると、各サイトの論文ページが表示されます。

CiNii《本文あり》の場合、CiNii 検索結果が表示されるので、機関リポジトリ・Web Site をクリックします。

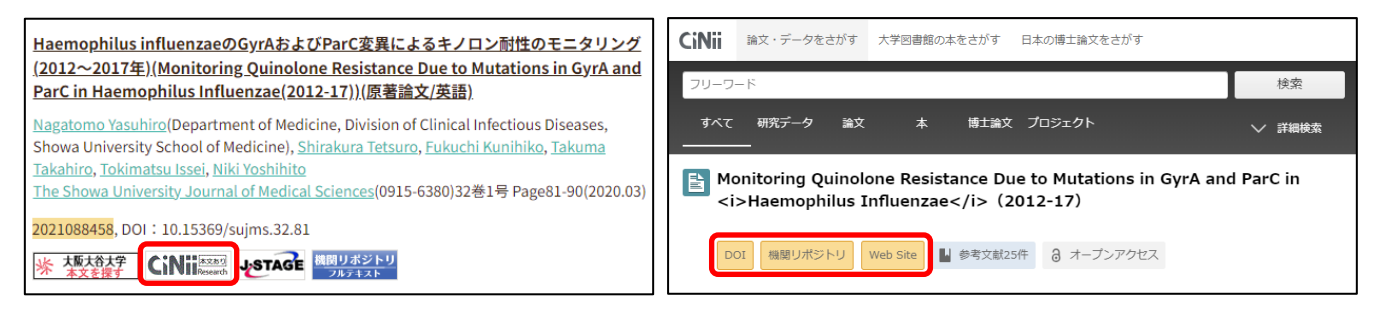

#### 検索結果を絞り込む方法

- ① 絞り込み条件の横にある 🖉 マークをクリックして、全ての絞り込み条件を表示させます。
- ② 絞り込みたい条件を選び、簡易表示の横にある 📝 マークをクリックします。
- ③ 検索結果の画面に戻るので、 Q マークをクリックして検索します。

| 1<br>目辞書参照 HELP | <ul> <li> </li> <li></li></ul> | HED 簡易表示 メ                                                                                            | 3<br>日辞書参照 (HED)      | すべて後索 v インフルエンザ × Q                            |
|-----------------|--------------------------------|----------------------------------------------------------------------------------------------------|-----------------------|------------------------------------------------|
| 収載誌名 統制語 所属機関名  | 本文入手                           | 本文あり(無料)                                                                                              | 収載誌名 統制語 所属機関名        |                                                |
| ▼絞り込み条件 HELP    | OLD医中誌                         | 限定 除く                                                                                                 | ▼絞り込み条件 (HELP) ♪ 本文入手 | ⑦検索履歴 (HELP) メ                                 |
| 本文入手            | 抄録                             | あり                                                                                                    | 本文あり(無料)              | T>#1 (125752595219110112576 41,3307<br>T>#/AL) |
| 本文あり 本文あり (無料)  | 症例報告・事例                        | 症例報告 事例 症例報告・事例除く                                                                                     | 按録                    | AND 🗸 - 履歴プラス検索 🛛 🔾 🧪 🧰 🏠 💉                    |
| 抄録              | 特集                             | あり                                                                                                    | 論文種類                  | すべて 本文あり<br>41,358件 15,210件                    |
| あり              | 論文種類                           | 原著論文         解説         総説         図説         Q&A           レター         症例検討会         コメント         一般 | 原著論文 解説・総説<br>会議録除く   | <u>।</u> इंदरम्प्रज्ञ 🗧 🕹 🗷 🖉 🖡                |

履歴プラス検索は、検索履歴を利用して複数の履歴を組み合わせた検索や、 さらに結果を絞り込んだ検索が行えます。

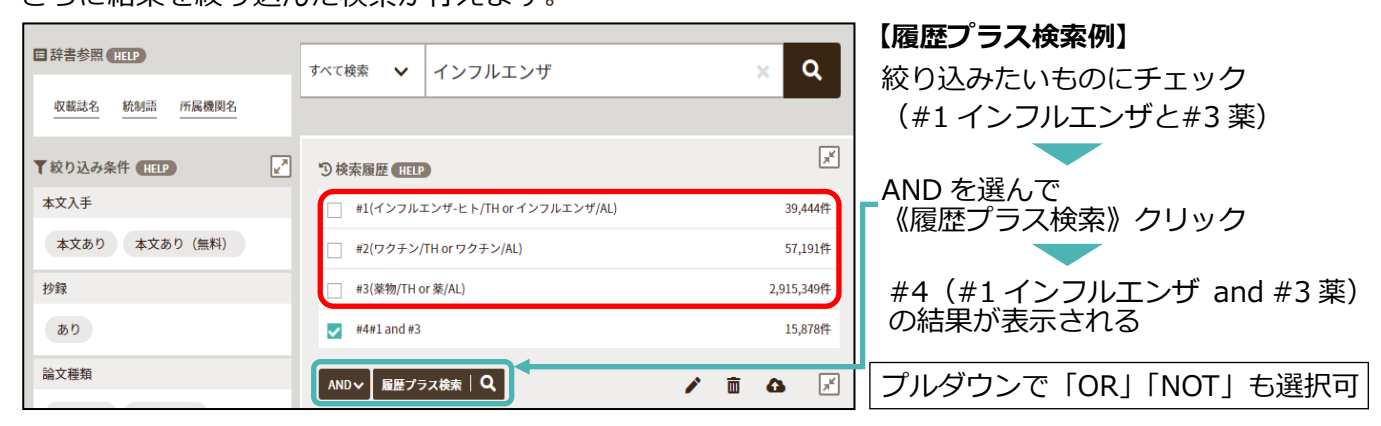

### 🖒 ゆるふわ検索

結果を表示します。

ゆるふわ検索は、検索キーワードがわからない 時などに、「ゆる~い検索手順で、ふわっとした テーマでも検索できる」機能です。 自分で作成した文章、ニュース記事、論文抄録 などを入力して検索すると、テキストを分析し、 医中誌データベースの中から類似度が高い順に

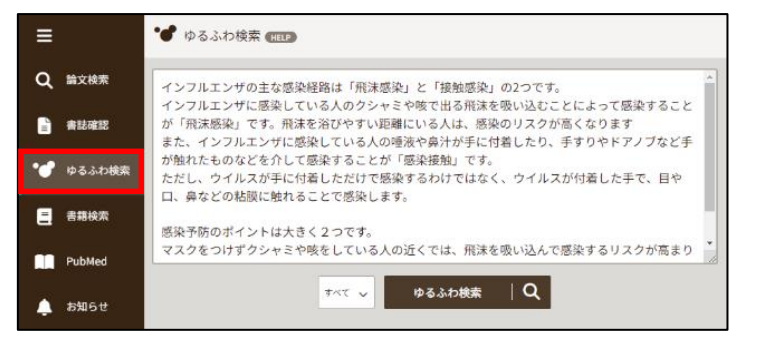

## 国立国会図書館の Web サービス

国立国会図書館(National Diet Library = NDL)は、日本唯一の国立図書館として、納本制度に基づき国内の 出版物を収集し、蔵書を構築しています。納本制度開始以前の日本の出版物も収集されており、所蔵資料数は 日本最大です。

※納本制度・・国内で発行されたすべての出版物を国立国会図書館に納入する制度

#### 国立国会図書館サーチ(NDL SEARCH)

国立国会図書館サーチとは、国立国会図書館をはじめ、都道府県立図書館及び政令指定都市立図書館、その他全国の公共・大学・専門図書館や学術研究機関等の所蔵資料及びデジタル資料の検索ができるサービスです。

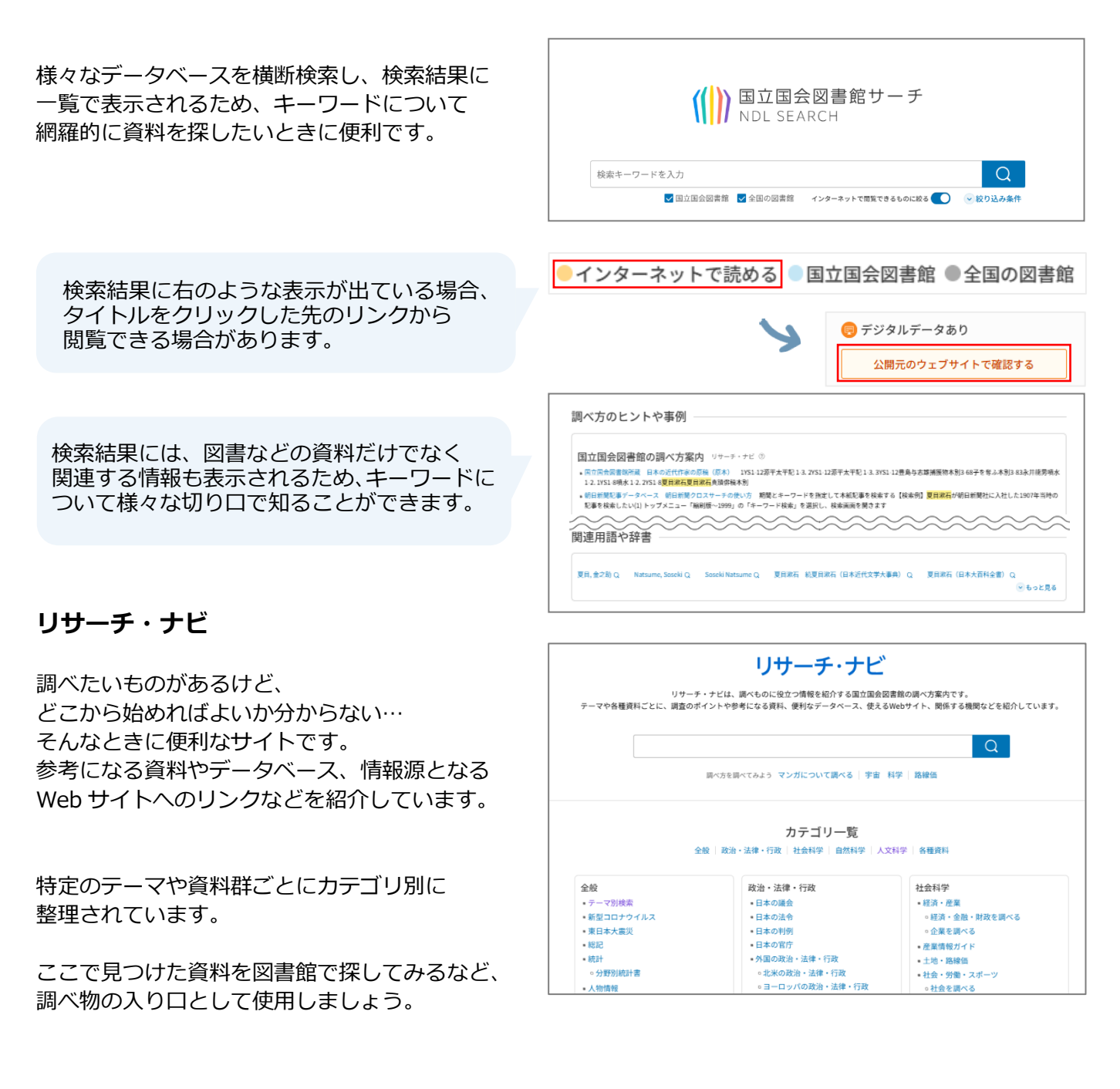

#### 国立国会図書館デジタルコレクション

「国立国会図書館デジタルコレクション」は、国立国会図書館が収集・保存しているデジタル資料を検索・閲 覧できるサービスです。タイトルや著者名だけでなく資料の本文からも検索できる資料も多数あります。

収録資料

| 図書    | 222 万点 | 明治期以降、1987 年までに整理された図書   |  |
|-------|--------|--------------------------|--|
| 雑誌    | 140 万点 | 国内刊行雑誌の雑誌(刊行後5年以上経過したもの) |  |
| 古典籍資料 | 10 万点  | 江戸期以前の和古書、清代以前の漢籍など      |  |

そのほか、博士論文や映像資料、音源などたくさんの資料が収録されています。(数値は 2025 年1月時点)

🔽 🌐 ログ・

服部良一 かこさとし 寒盛 金子兜太 伊豆

🔽 📑 送信サービスで閲覧可能

#### 公開範囲

#### ✓ ⊕ ログインなしで閲覧可能

インターネット環境があれば閲覧できます。

#### ✓ 📑 送信サービスで閲覧可能

国立国会図書館のデジタル化資料のうち絶版等 の理由で入手が困難な資料を全国の公共図書館、 大学図書館等の館内で閲覧できます。 国立国会図書館の利用者登録をすれば、個人で も利用できます。

✔ 🛃 国立国会図書館内限定

国立国会図書館内のみで閲覧できます。

#### 「送信サービスで閲覧可能」の資料は図書館の専用端末で閲覧できます。

閲覧及び複写には、カウンターで申込みが必要です。

| 複写料金 |        | 複写物について                  |
|------|--------|--------------------------|
| モノクロ | 10 円/枚 | AM11 時までの申込み → 当日 15 時以降 |
| カラー  | 50 円/枚 | AM11 時以降の申込み → 翌日 12 時以降 |

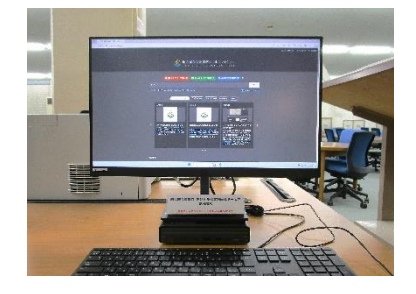

🖉 📥 国立国会図書館内限定

#### OPAC でも「横断検索」で国立国会図書館の資料を検索できます!

蔵書検索システム OPAC (p.10)の「横断検索」を使うと、国立国会図書館のデータベースも 同時に検索することができます。CiNii Books(大学図書館の所蔵資料データベース)や Google ブックスなども検索できるので、ぜひ使ってみてください。

| 検索条件入力(簡単検索)                              | 2025/01/15                     | -<br>                                                                                                    |                                                                       |                          |
|-------------------------------------------|--------------------------------|----------------------------------------------------------------------------------------------------|-----------------------------------------------------------------------|--------------------------|
| ■300回回へ 終〕(X) へしつ<br>条件入力 » 検索結果一覧 » 詳細表示 | □消息技業へ                         | 读述検索     □ 数単検索へ     □ 数単検索へ     □ 数単検索へ     □                                                                                                    |                                                                       |                          |
|                                           | □ 利用都ログイン                      | 検索キーワード 夏目漱石                                                                                                    | QARA                                                                  | (S)                      |
| キーワード 夏目漱石                                | Q検索開始(S) Q 模断検索 Q 新着資料<br>から検索 | 表示件数 10 ▼<br>データベース覧                                                                                                    |                                                                       |                          |
|                                           |                                | CARIN (676)<br>日本国会図書館 (5516)<br>日本国会図書館 (5516)                                                                                                    | 0 回近田田田田田 0 0 0 0 0 0 0 0 0 0 0 0 0 0 0 0 0                           | CINI Books<br>3008 件中 10 |
|                                           |                                | Complete works Complete works Com | The         読ありて:名作のなかの女たち           Lof Natsume         瀬戸内晴美,前田愛[著] | 夏日漱石美術<br>ホンダ・アキ         |
|                                           |                                | ナツメ ソウセキ                                                                                                    | 型を思う:作家が最る心の手紙                                                        | 家族ゲームの制                  |

## |機関リ<u>ポジトリ</u>

機関リポジトリとは、大学や研究所などの学術機関によるさまざまな知的生産物である学術論文・資料(研究 紀要論文、学術雑誌論文、研究報告、各種教材など)を収集し、電子的に保存し、インターネットを介して学 内外に提供するシステムのことをいいます。

#### 大阪大谷大学 機関リポジトリ

本学の研究・教育成果(紀要論文、学位論文など)は、学術研究や教育の発展と社会への貢献につながるように、 インターネット(機関リポジトリ)から無償で公開しています。 図書館ホームページの機関リポジトリからアクセスできます。 ※本学で生産された全ての学術資料が公開されているわけではありません。

| 大阪大谷大学<br>Osaka Ohtani University<br>大阪大谷大学機関リア                             | <u>n</u><br>y Repository<br>ポジトリ                                               |                           | 1                         | キーワードを入<br>・ 詳細検索 を ク | 、れて検索します<br>リックすると、                         | -。<br>著者、   |
|-----------------------------------------------------------------------------|--------------------------------------------------------------------------------|---------------------------|---------------------------|-----------------------|---------------------------------------------|-------------|
| WEKO                                                                        |                                                                                |                           |                           | タイトルなどの               | D項目を限定して                                    | て検索         |
| トップ ランキング                                                                   |                                                                                |                           |                           | することができ               | ます。                                         |             |
| 1                                                                           | <ul> <li>入力後、Enterキーを押下し検索してください</li> <li>Q 様</li> <li>● 全文 ○ キーワード</li> </ul> | 楽 マ 詳細検索                  | 2                         | インデックスッ               |                                             | • E/        |
| <ul> <li>インテックスツリー</li> <li>大阪大谷大学紀要</li> <li>大阪大谷国文</li> </ul>             | hdex List 人名                                                                   | アイテム数                     |                           | 登録されているを選択できます        | る紀要や字会誌(<br>す。                              | の一覧         |
| ▶ 大阪大谷大学歴史文化研究                                                              | ⑦ 57号                                                                          | 10 items                  |                           |                       |                                             |             |
| ▶ 志學臺考古 ▶ 土阪土公土学座由立化学利明奈研究報告#                                               | ● 56号                                                                          | 12 items                  | (3)                       | インデックス                | ノスト                                         |             |
| ▶ 教育研究                                                                      | @ 55号                                                                          | 12 items                  |                           |                       | ノトニックファイ                                    | <u>~+</u> ~ |
| <ul> <li>幼児教育実践研究センター紀要</li> </ul>                                          | Ø 54号                                                                          | 14 items                  |                           | ②で選択した                | 1 ノナックスに                                    | コエル         |
| ▶ 特別支援教育宝碑研究センター紀第                                                          |                                                                                |                           | 1                         | る巻号を選択す               | することができま                                    | ます。         |
| PTFAUZE (4)                                                                 | 1 - 10 of 10 results.                                                          |                           |                           | 右端にアイテム               | ム数が表示される                                    | ます。         |
| ▲エクスポート                                                                     | 表示順: ID                                                                        |                           |                           |                       |                                             |             |
| ■法然の『往生要集』観                                                                 |                                                                                | アイテム                      |                           |                       |                                             |             |
| 法然の『往生要集』観<br>様, 信暁,Kakehashi, Nobuaki<br>大阪大谷大学紀要, 57, p. 1-12, 2023-02-20 |                                                                                | 大阪大谷大学紀要 / 57号<br>法然の『往生男 | 要集』観                      | 5)                    |                                             |             |
|                                                                             |                                                                                |                           |                           | http                  | s://osaka-ohtani.repo.nii.ac.jp/records/578 |             |
| ■山城国人狛氏と一族の地域的展開                                                            |                                                                                | 名前 / ファイル                 | ライセンス こ                   | アクション                 |                                             |             |
| 山城国人狛氏と一族の地域的展開<br>馬部,隆弘,Babe, Takahiro                                     |                                                                                | ▶ 1_楞 (327.0 kB)          |                           | ▲ ダウンロード              | 179                                         |             |
|                                                                             |                                                                                |                           |                           |                       | views                                       |             |
| 大阪大谷大学紀要, 57, p. 13-23, 2023-02-20                                          |                                                                                | Mana Ave.                 | CTERIA de 7 Durante de la | al Duffella Danasidi  |                                             |             |

- ④ アイテムリスト ③で巻号をクリックすると、アイテムリスト が表示されます。
- ⑤ 閲覧したいタイトルをクリックすると、 記事の詳細画面が表示されます。資料を ダウンロードすることができます。

#### 他大学など他機関の機関リポジトリを探すには

機関リポジトリは、各大学の図書館ホームページなどからアクセスできます。 図書館のホームページなどで探すのが難しい場合は、Google 等の検索フォームに 機関名」(スペース)機関リポジトリで検索してください。

#### 知ってると便利! 学術機関リポジトリデータベース(IRDB)

日本の学術機関リポジトリに蓄積された学術情報を 横断的に検索することができる無料のデータベースです。 論文に関する情報が詳しく掲載されていますので、 先行研究や参考文献を探すうえで、便利なサービスです。

URL : https://irdb.nii.ac.jp/

| IRDB | 橋南 | コンテンツ教計(全体) | 繊維リポットリー成     |                                                     |          | ログイン | English |
|------|----|-------------|---------------|-----------------------------------------------------|----------|------|---------|
|      |    |             |               |                                                     |          |      |         |
|      |    |             | <b>IRDB</b> : | 術機関リポジトリデータベース<br>stitutional Repositories DataBase |          |      |         |
|      |    |             |               |                                                     |          |      |         |
|      |    |             |               |                                                     | Q, tāst: |      |         |
|      |    |             | ¥∧7           | 本文あり                                                | ~ 詳細視衆   |      |         |

## 相互利用サービス

相互利用サービスとは、研究等のため、本学に所蔵のない資料を取り寄せたり、他大学図書館を利用したりすることができるサービスです。カウンターで申込みを受付けています。 相互利用サービスには、「文献複写」「図書貸借」「他館閲覧」の3種類があります。(実費負担)

#### ① 文献複写

雑誌の記事や論文、図書の一部分の複写を送ってもらうことができます。 表紙・目次・奥付の複写やカラーコピーの希望、速達も可能です。 到着まで…1~2週間程度 料金…1枚当たりの単価×複写枚数+送料

#### ② 図書貸借

図書を所蔵館から郵送で借り受けて、図書館内で利用することができます。(館外貸出はできません。) 借り受けできる図書の種類や借用期間、複写については所蔵館の利用条件によって異なります。 到着まで…1~2週間程度 料金…往復の送料

#### ③ 他館閲覧

利用したい資料を所蔵している他大学図書館に行き、閲覧することができます。 事前に所蔵確認や日程調整、紹介状の作成などの必要がありますので、余裕をもって申込みください。 閲覧希望日は第 3 候補日まで決めておいてください。 閲覧できる資料は、申込みをした資料のみとなります。

#### ◆ 申込方法

カウンターにある申込用紙に1論文(図書)につき1枚、必要事項を記入し申込んでください。 文献複写・図書貸借には、1件につき申込金300円が必要です。 申込金300円は、文献到着後にかかった料金から差額を清算します。 他館閲覧の場合は、申込金は不要です。

相互利用サービスを申込む前に、下記を確認してください。

| 文献複写     | 著者・論文名・掲載雑誌(図書)名・巻号・発行年・掲載ページ |
|----------|-------------------------------|
| 図書貸借     | 著者・書名・(版)・出版者・出版年             |
| 学外閲覧(図書) | 著者・書名・(版)・出版者・出版年             |
| 学外閲覧(雑誌) | 雑誌名・巻号・出版者・発行年                |

## My Library

My Library(マイライブラリー)とは、ID とパスワードで管理された個人の図書館利用ページです。 学内・学外からアクセスできます。借りている資料の確認や貸出延長、今まで借りた資料の履歴、電子 書籍の閲覧などができます。

#### アクセス方法

大学ホームページ → 図書館トップページ → My Library (My CARIN) → ログイン 【初期設定】ID=学籍番号 (U を除く数字のみ) パスワード=生年月日(8桁) (例) 2006 年 9 月 1 日生まれ → 20060901 初期設定のパスワードはログイン後にメニューから必ず変更してください。 ご不明な点は図書館カウンターまでお問い合わせください。

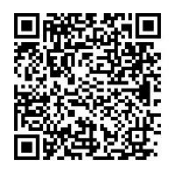

My Library QR コード

| 大阪大谷大学図書館 利用者サ                         | ービス                                  | 2024/01/26 図書館                                                     |
|----------------------------------------|--------------------------------------|--------------------------------------------------------------------|
|                                        |                                      | □ 高機能検索へ  □ My本棚を見る  こののでは、「「「」」」の「」」の「」」の「」」の「」」の「」」の「」」の「」」の「」」の |
| 検索キーワード                                | Q 検索 Q 模断検索                          |                                                                    |
|                                        | ようこそ さん <前回ログイン:2024-01-26 09:33:53> |                                                                    |
|                                        | さんへのお知らせ                             |                                                                    |
| 貸出·予約状況                                | さんへ、図書館からお知らせをご案内いたします。ご確認ください。      |                                                                    |
| 貸出履歴                                   | 現在、メッセージはありません。                      |                                                                    |
| パスワード変更                                | さんの図書館利用状況                           |                                                                    |
| U>2                                    | さんの貸出・予約状況をご案内いたします。                 |                                                                    |
| eBook Library トップページ<br>閲覧できる電子書籍      | * <u>貸出:6件</u><br>* <u>予約:1件</u>     |                                                                    |
| 国立国会図書館サーチ((NDLサ<br>ーチ))               | ■図書館からのお知らせ                          |                                                                    |
| CiNii Research(CiNii NII学術情<br>報ナビゲータ) |                                      |                                                                    |

| A | -בבא    | メニューについて                         |
|---|---------|----------------------------------|
|   | 貸出・予約状況 | ④ 「「資料の返却日・予約資料の状況確認、更新手続きができます。 |
|   | 貸出履歴    | < ・・・・・ 今までに借りた資料が確認できます。        |
|   | 雑誌検索    | < ・・・・・ 雑誌検索の画面にアクセスできます。        |
|   | パスワード変更 | ◆ここからパスワードを変更できます。               |

#### My Library から返却期限を延長する

① 単L·予約状況
 または、図書館利用状況の
 ・貸出:6件
 をクリックする。

②貸出情報に表示された資料の横にある 
「「「」ボタンを返却期限日までにクリックする。

更新は1回限り、手続きをした日から2週間延長できます。

#### 更新ボタンは右端に表示されます。表示が見えない場合は、右にスクロールしてください。 ボタンが表示されていない場合や延滞資料が1冊でもある場合は延長できません。

| 貸出情報  <br>▼返却期限日を延長したい場合は、「更新」ボタンを押して下さい。 ※延滞資料が1冊でもある場合は更新できません。                                                                                     |                               |           |     |                 |     |    |  |
|----------------------------------------------------------------------------------------------------|-------------------------------|-----------|-----|-----------------|-----|----|--|
| 書誌事項                                                                                                    | 資料情報                          | ラベル番号     | 貸出館 | 返却期限日(延滞日<br>数) | その他 |    |  |
| こころ:夏目漱石 / 姜尚中著 (NHK「100分de名<br>著」ブックス) NHK出版 2018.12 NHK「100分<br>de名著」ブックス 姜,尚中(1950-) ISBN:<br>9784140815953 書誌No. SB00514142 継続マスタ<br>No. K0013193 | 図書館 別館2層 別<br>館2層書架 開架 帯<br>出 | 004335675 | 図書館 | 2024/03/31      |     | 更新 |  |

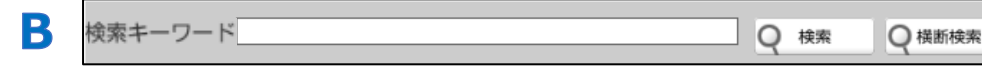

ここから蔵書検索ができます。

検索結果の My本欄へ をクリックすると資料グループへ入れることができます。 資料グループに入れた後、資料ごとにフォルダで分けて整理することができます

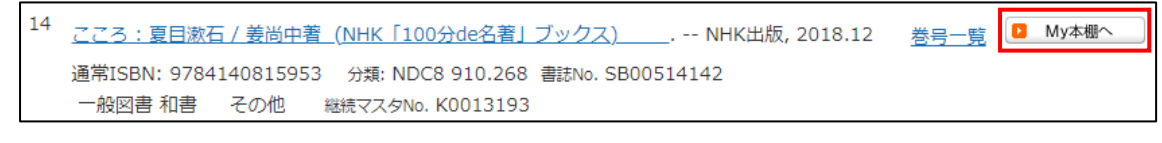

■ My本棚を見る My 本棚に入れた資料の確認や、資料グループの作成・登録ができます。

#### My 本棚の資料グループの作り方

С

①資料グループの 編集(E) = 新規作成(C) をクリックする。

②資料グループのタイトルや説明を入力し、登録するとフォルダができる。

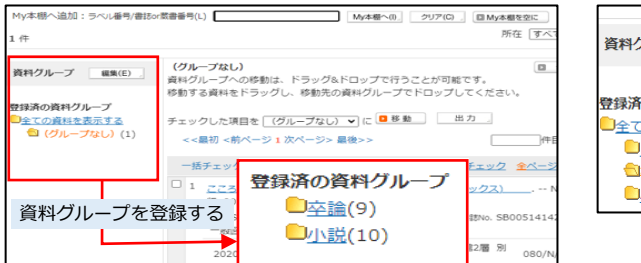

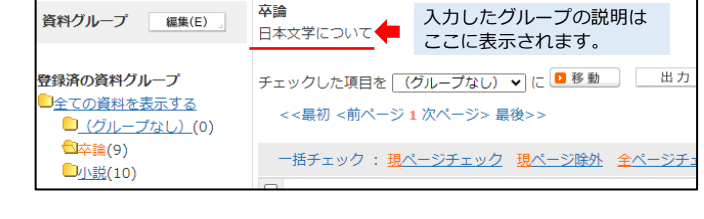

#### 資料グループのフォルダに資料を移動させる

 My本冊へ をクリックした本は「グループなし」の
 フォルダに入る。移動させたい資料にチェックをいれる。

 2移動したいグループをプルダウンで選び

 P 動 を

※My 本棚から資料を出したい場合は My本棚の外へ」を クリックする。

|                                                                                                    | 移動する資料をドラッグし、移動先の資料グループでドロッ                                                  |
|----------------------------------------------------------------------------------------------------|------------------------------------------------------------------------------|
| <b> <b>     泉済の資料グループ</b> <u>     全ての資料を表示する</u><br/><u> <sup>()</sup> <sup>()</sup> <sup>(</sup></u></b> | チェックした項目を (グループなし) ▼ に ■ 移動<br><<最初 <前ページ 1 次ページ> 最後>>                       |
| □ <u>小説(</u> 10)                                                                                                    | ー括チェック : <u>現ページチェック</u> <mark>現ページ除外 全/</mark>                              |
|                                                                                                    | ✓ 1 <u>Twitter終了:小説集/青井タイル[ほか]著</u> 中<br>ISBN: 9784120057151 分類: NDLC KH6 書誌 |
|                                                                                                    | Newl 2024/01/26 図書<br>室 日                                                    |

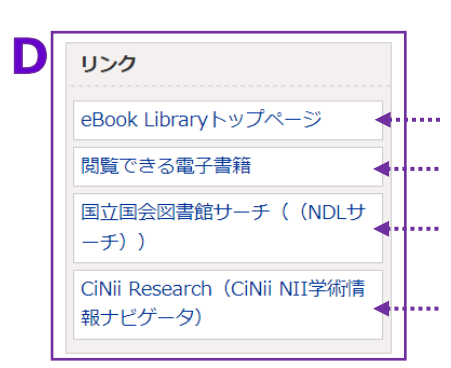

#### リンクについて 各サイトヘアクセスできます。

…… 電子書籍「Maruzen eBook Library(MeL)」トップページ …… 当館が所蔵している電子書籍が閲覧できます。 (p.30)

国立国会図書館が所蔵する資料の検索サービス (p.24)

国立情報学研究所(NII)が提供する学術情報サービス (p.16)

## 電子書籍の閲覧

大学図書館では、電子書籍も多数所蔵しています。

貸出手続き不要で、必要なときにパソコンやスマホから検索してすぐに読むことができます。

#### 学内のインターネット端末から閲覧する

大学ホームページ ⇒ 図書館トップページ ⇒ 電子書籍 ⇒ 『丸善雄松堂 「Maruzen e-book library」』

#### 自宅やスマートフォンから閲覧する

大学ホームページ  $\Rightarrow$  図書館トップページ  $\Rightarrow$  My Library  $\Rightarrow$  リンク "閲覧できる電子書籍" ※My Library へのログイン方法は p.28~29 参照

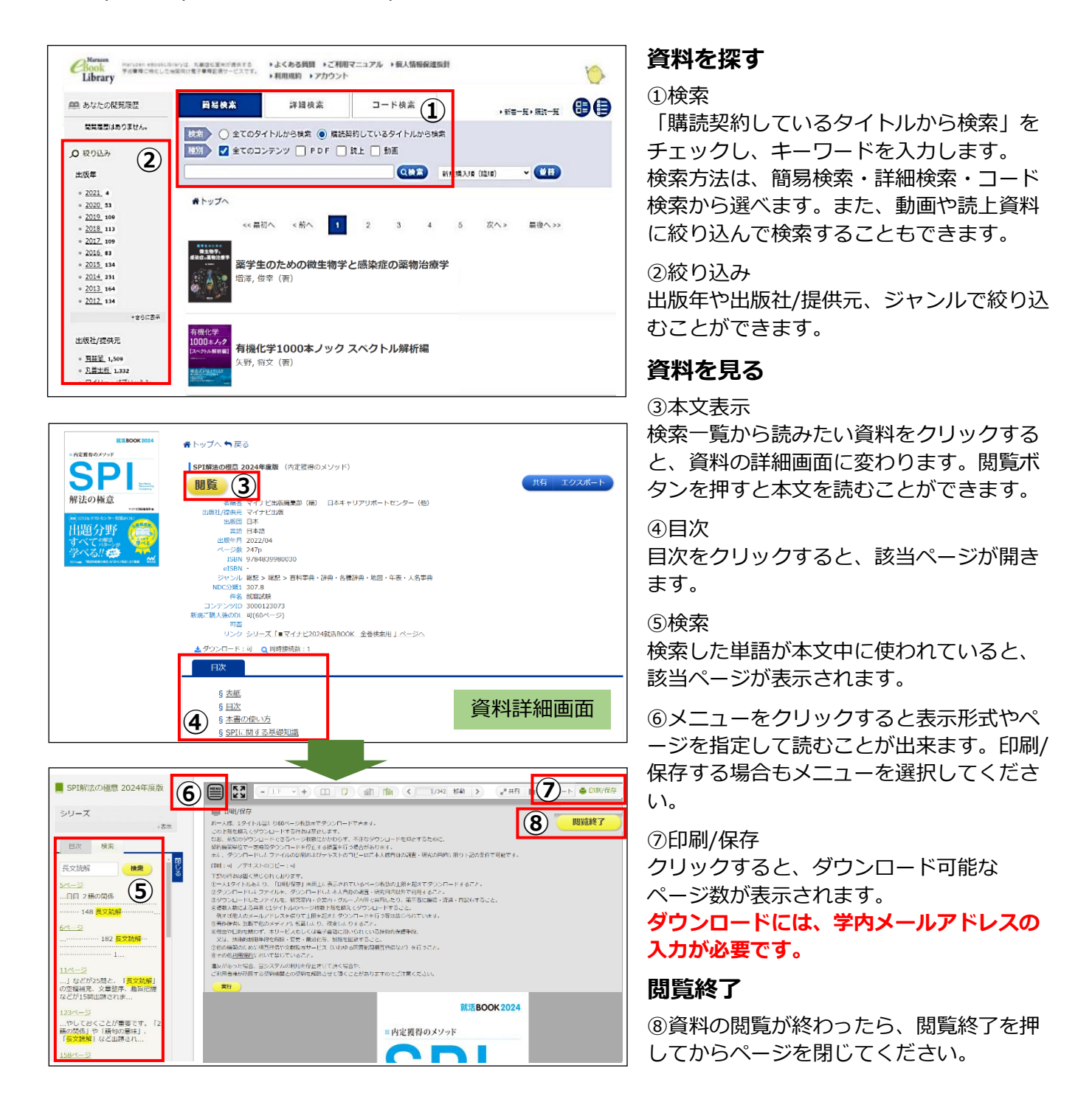

ダウンロードの方法

禁止事項に違反すると、大学全体で利用停止などのペナルティが発生します。 ルールを守って利用してください。

| - 上下 マ + □□ ( 1/342 移動 ) 『共有 ■ エクス <sup>1</sup> ⑨ ♣ 5                                                                                                    | 印刷/保存 |
|----------------------------------------------------------------------------------------------------|-------|
|                                                                                                    |       |
| <sup>111</sup> (1) (1) (1) (1) (1) (1) (1) (1) (1) (1)                                                                                                    | ます。   |
| (39)ションロードルとファイルは、観察時・全部、ベループ的なで年代ルたり、第二部に属さっ渡途・自然がすること。<br>戦略に入れによりまれではサイトルのページが出来しませたであっていたります。<br>制に加入のホールアドレスを取っておきな話とアメンロードを行う認識かられています。<br>等目的体には、ロールアドレスを取っておきな話と見ついれている情報的保護を用い、<br>マスペー、時期時間、目的では、ガリービスしていなほう問題に加いれている情報的保護を用い、<br>マスペー、時期時間、目的を構成を見ついたが、利用の手にでいた。<br>の他の構成したのに、都正確保守の解除サリーに大くしいから自動影響が正当真など)を行うこと。<br>参手の参加に関係のにいたいませた。 |       |
| ー<br>温灰があった場合、当らステムの利用を存止させて頂く場合れ、<br>ご利用品体が汚職する気が開始さんの実料を補給させて頂く場合れ、こことがありますのでご注意ください。                                                                                                    |       |
| <del>. \$</del> 17                                                                                                    | 《非表示  |

#### メールアドレス入力

 ダウンロードのご利用にあたり「利用目的」、「プライバシーポリシー」および「ダウンロードに使用するメールアドレス」に ご同意いただく必要がございます。
 (利用目的)
 ご入力いただくメールアドレスは以下の目的で利用いたします。
 ・ダウンロードを行うための認証に利用いたします。
 ・ダウンロードと行うための認証に利用いたします。
 ・ダウンロードと行うための認証に利用いたします。
 ・オ用規約および利用規約に基づいた制限の範囲を逸脱したご利用の可能性が判明した場合は、
 ご可解成の機構に対してメールアドレスの情報と合わせてその旨ご連絡をする場合がございます。
 (なお、当社は当該機関様との間で個人情報の取扱いに関する契約(※利用規約第19条第2項を意味します)を締結しております。)
 (プライバシーボリシー)
 ・当社のプライバシーボリシー (「個人情報の取扱いに関する契約(※利用規約第19条第2項を意味します)を締結しております。)
 (プライバシーボリシー)
 ・当社のプライバシーボリシー (「個人情報保護方針」および「個人情報のお取扱いについて」)は、
 以下のリンクルに記載の適してす。
 https://yushodo.maruzen.co.jp/privacy/
 (ダウンロードに使用するメールアドレス]
 ・おー人様お一つのメールアドレスに限ります。

「利用目的」、「プライバシーポリシー」および「ダウンロードに 使用するメールアドレス」に同意しました。

動画資料

視聴

送信 キャンセル

確認用メールアドレス

ご入力いただくメールアドレスはご所属機関係のドメインメールアドレス(「@」以下がosaka-ohtani.ac.jp)をご入力ください。 ドメイン「maruzen.co.jp」からのメールを受信できるよう設定をお願いいたします。 ⑨ダウンロードページ数の確認

「閲覧画面」にある「印刷/保存」ボ タンをクリックすると、ダウンロード できるページ数が表示されます。 確認できたら「実行」ボタンを押して

に応じてたり「実行」、パックを1年00 ください。

※資料によってダウンロードができな い場合もあります。

#### ⑩学内メールアドレスを入力し、

「利用目的」「プライバシーポリシー」 を読んで、チェックボックスにチェッ クをいれて「送信」ボタンを押してく ださい。

①学内メールに「認証コード」と「パ スワード」が届きます。「認証コード」 を画面に入力し、送信ボタンを押して ください。

②ダウンロード範囲画面に切り替わるので、ダウンロードしたいページ枚数を入力します。「実行」ボタンをクリックするとダウンロードが開始されます。

※ダウンロードをしたファイルを開く 際にメールに記載されたパスワードが 必要です。

| 認証コード入力                                                                                               | ダウンロード範囲入力                                                                                          |
|----------------------------------------------------------------------------------------------------|----------------------------------------------------------------------------------------------------|
| <ul> <li>メールに記載された認証コードを入力してください。</li> <li>認証コード</li> <li>認証コード</li> <li>送信</li> <li>キャンセル</li> </ul> | 現在ダウンロードできるページ枚数は、60ページです。 <ul> <li>現在ページのみダウンロード</li> <li>現在ページを含む</li> <li>ページ分をダウンロード</li> </ul> |

■
このようには、動画資料や本文を音声で再生できる読み上げ機能がついた資料もあります。

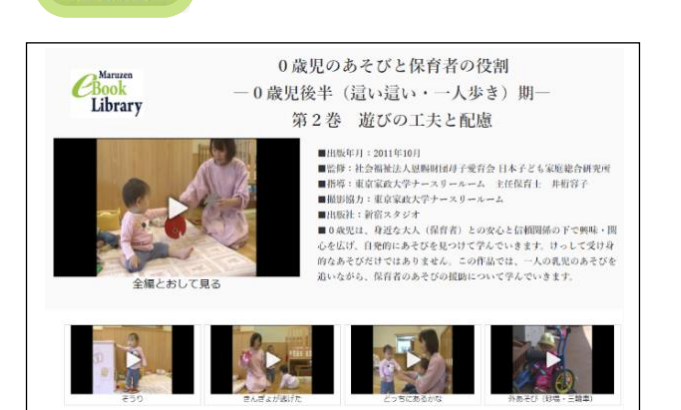

<text><image><text><text><text><text><text><text><text><text><text><text><text><text>

## レポート・論文を作成する

大学では授業の課題としてレポートを書いたり、卒業論文を書いたりします。 主観的な心情や感想を述べる作文とは異なり、レポート・論文の書き方にはさまざまなルールがあります。 何から手をつければいいのか?どのような手順で進めるのか?書くために知っておくべきポイントとは? などの疑問をここで解決し、レポート・論文作成への第一歩を踏み出しましょう。

#### 1 レポート・論文の構成と作成手順

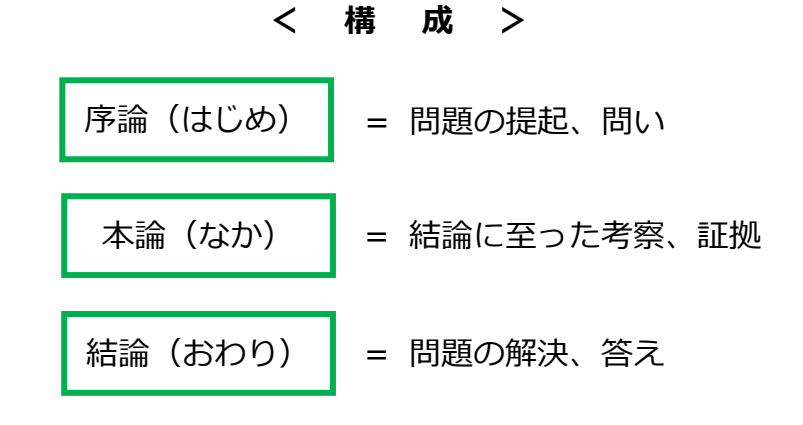

< 作 成 手 順 >

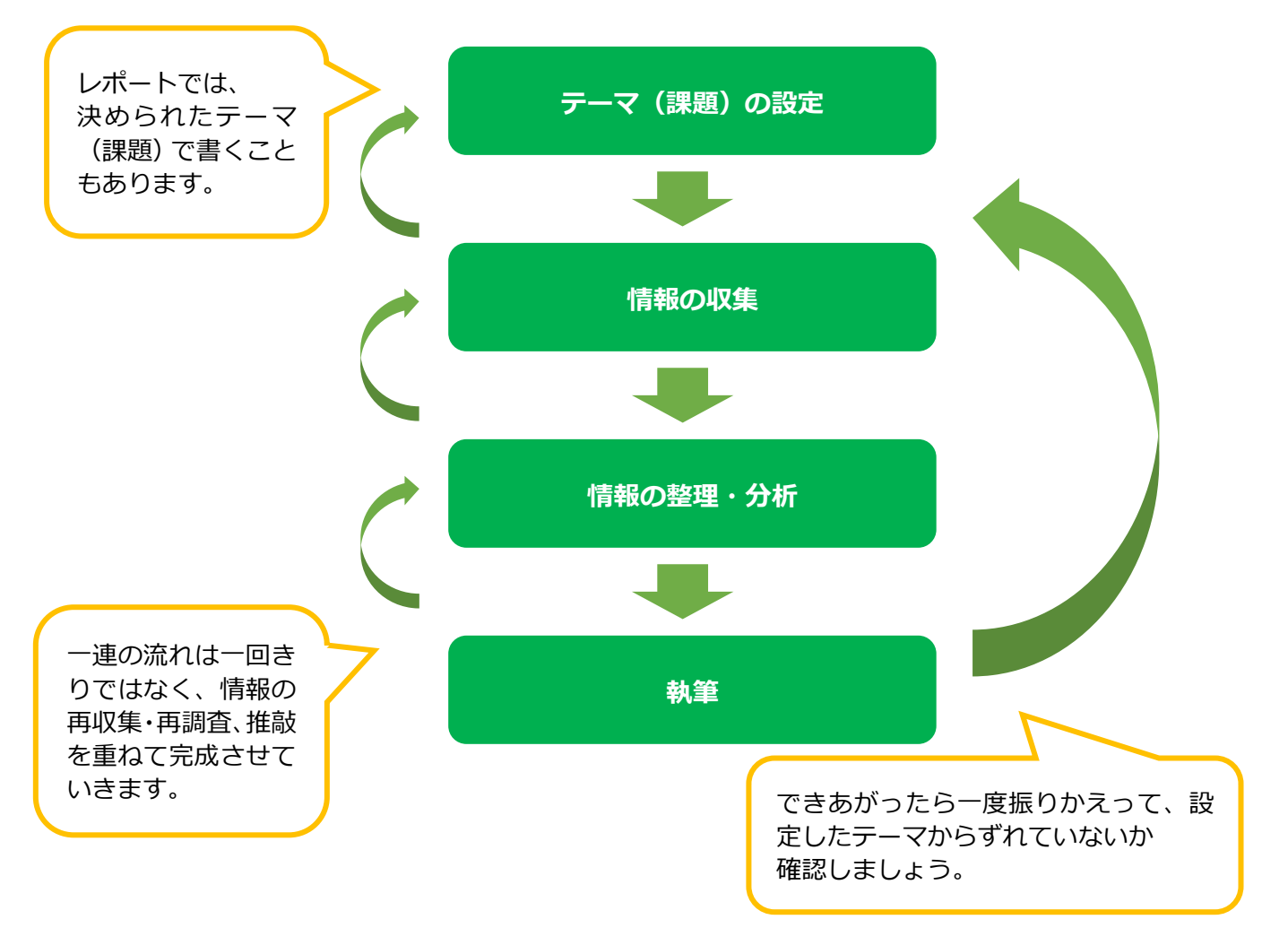

#### 2 テーマ(課題)の設定

#### 2.1.キーワードを見つける(マインドマップ)

自分の興味や関心を目に見える形にし、レポート・論文の論点を見つけるための方法の一つに 「<mark>マインドマップ</mark>」があります。

(例) 中心のキーワードを「SDGs」にする場合

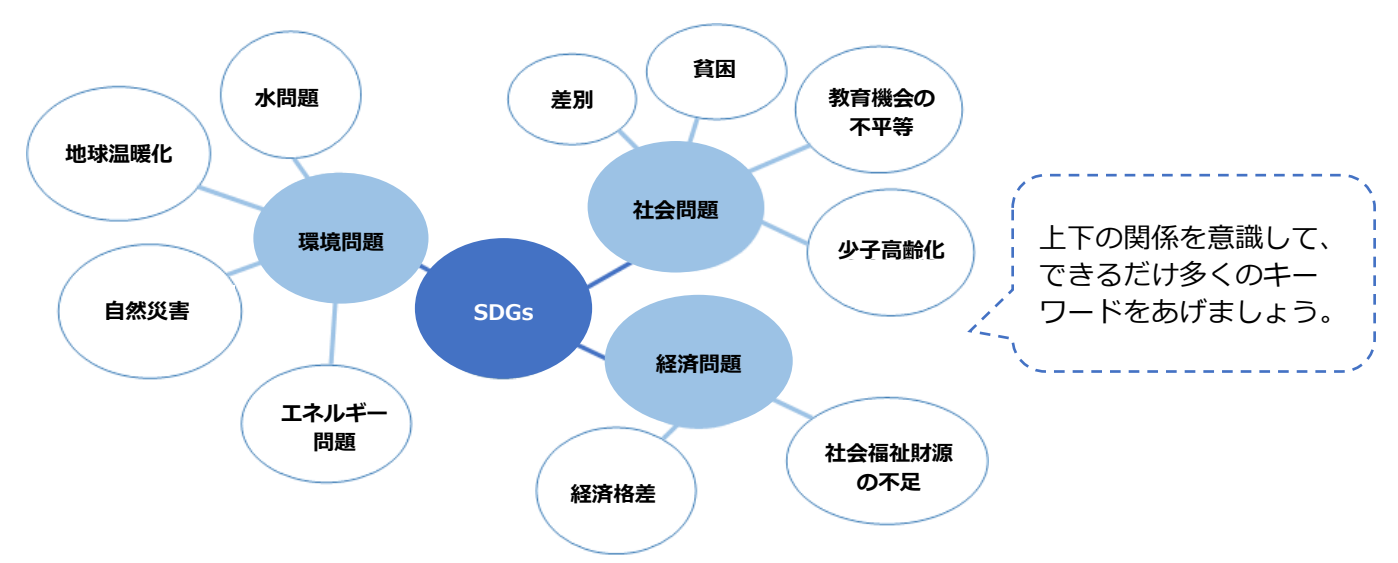

#### 2.2.問いを作る(5W1H)

次に、マインドマップで見つかった論点やキーワードを具体的な問いの形にするために「5W1H」という 方法を使います。例えば「教育機会の不平等」を5W1Hにあてはめると次のような疑問が考えられます。

Why?(なぜ)
 なぜ教育機会が平等ではないのか?
 When?(いつ)
 この問題はいつから生じているのか?
 過去と現在を比較してどうか?
 How?/How much?/How many?
 (どのように、どれくらい)
 どれくらいの人が教育を受けられていないのか?

Who? (だれ) だれが十分な教育を受けられないのか?

#### Where? (どこ)

どの地域で深刻なのか? 日本ではどうか?

#### What? (なに) 何が問題なのか?

何川问思はり川、

5W1H で出てきた問いをもとに、自分がレポート・論文で扱う論点を絞り込みます。 まず、次のように具体的な問いを立てます。

#### 問い 「発展途上国で読み書きができない女性が多いのはなぜか?」

#### 2.3.仮説を立てる

問いに対する仮説を立ててみましょう。ここでは、例として以下のような仮説をたてます。

#### 仮説 A. 貧困により兄弟姉妹全員を学校に通わせることができない家庭では男の子が優先されるため。 仮説 B. 家から学校までが遠すぎると、危険な道を歩いてまで通ってほしくないと考える親が多いため。

仮説を立てることで「その仮説に対してどんなことが分かれば証明できるか?」「どんな資料が必要か?」 といった具体的な調査の方向性が見えてきます。

## 資料の探索

#### 1 情報収集をはじめる

#### 参考図書(事典・辞書など)

事典や辞書、年鑑、白書といった参考図書で、調べたいテーマのキーワードについて基本的な情報や関連項目 などを知ることができ、調査の手がかりとなります。

#### 先行研究を調べよう

先行研究とは文字通り、自分の研究テーマについて先に行われた他者の研究を調査することです。論文では、 自分の論文のテーマが「これまでの研究とどう違っていて、それに対してどのような立場をとるのか」を示す 必要があります。テーマが固まってきたらキーワードなどで検索し、先行研究を調べましょう。

#### 2 信頼性の高い資料を収集する

レポート・論文では、主観ではなく事実で論証します。必要となる情報源を適切に選び、信頼性をよく確かめ てから使用しましょう。

| 図書                                                                                                | 雑誌                                                                                                    |
|---------------------------------------------------------------------------------------------------|----------------------------------------------------------------------------------------------------|
| <ul> <li>・テーマについて体系的にまとめられている。</li> <li>・著者・出版社など責任の所在が明確。出版の過程で内容にチェックが入るため内容の信頼性が高い。</li> </ul> | <ul> <li>・学術雑誌などには専門性の高い<br/>情報が掲載されている。</li> <li>・「査読」を経て掲載されている<br/>ものは信頼性が高い。</li> <li>査読…著者と同じ分野の研究者や専門家による評価や検証。</li> </ul> |
| 新聞                                                                                                | Web                                                                                                    |
| ・速報性が高く、Web・SNSの情報よりも内容の正確性が高い。<br>・新聞社によって違った視点で書かれていることがあるため複数の新                                | <ul> <li>・最新の情報が得られる。</li> <li>・信頼できない情報も紛れ込んで<br/>いるため、レポート・論文に使</li> </ul>                                                     |

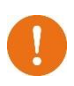

Web 上には、匿名で書かれた情報や、何を根拠として書かれたか分からない情報も多く存在します。記事の参考文献をたどる、図書や雑誌論文など複数の資料から裏付けをとるなど注意して使用する必要があります。

情報の信頼性を見極めるには次のようなチェックポイントがあります。

| いつの情報か? | ・情報の発信日時はいつか?Webの場合、定期的に更新されているか?<br>発信日時が明記されていない情報は疑わしいと言えます。                                              |
|---------|----------------------------------------------------------------------------------------------------|
| 目的は?    | ・商品や、特定の主義・思想の宣伝を目的に書かれたものではないか?<br>・客観的で公正な情報が書かれているか?                                                      |
| 誰が書いたか? | <ul> <li>・著者・管理者は明記されているか?(著者の所属や経歴なども確認するとさらに良い)</li> <li>・著者とコンタクトできるか?「問い合わせ」や「管理者」などを参照しましょう。</li> </ul> |
| 情報源は何か? | ・引用文献・参考文献が書いてあるか?書いてある場合は必ず確認しましょう。                                                                         |

#### 3 引用・参考文献

参考文献は次のような理由により、必ず記載しなければなりません。

- ① 自分の意見と他者の意見を区別するため
- ② 参考にした資料や引用元を読み手が特定し、信頼性を確かめるため

記載しなければ、他者の意見を盗んで書く「盗用」や「剽窃」という不正行為とみなされかねません。

#### (書き方の例)

- 【図書】 著者名『書名』出版社,発行年
- 【論文】 著者名「論文記事名」『掲載書名(雑誌名など)』巻号,発行年,ページ

【新聞】 著者名「見出し(記事名)」『新聞名』発行日(朝・夕刊),面

【Web】 著者名「ページタイトル」『トップページタイトル』URL, 閲覧日

文系・理系、研究分野の違いなどによって書き方は異なる場合があります。自分の所属する学部・学科・ ゼミではどのような形式が指定されているのか確認しておきましょう。

#### 効率的に資料を集める方法「チェイニング」

参考文献リストが適切に記されていれば、 その参考文献リストから自分の研究に関連する論文を探し、 さらにその論文の参考文献リストから新たに関連する論文を探し・・・という 流れを繰り返し、次に読むべき資料を芋づる式にたどることができます。 この方法を「チェイニング」といい、 自分の研究に関連する資料を効率よく探すために有効な手段です。

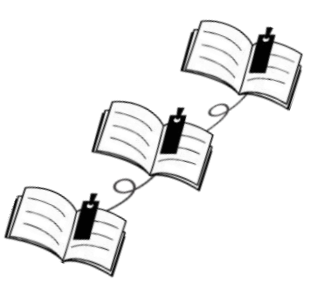

#### ハゲタカジャーナルに注意しよう

**ハゲタカジャーナルとは?** 掲載料収入を目的とし、十分な査読を行わない粗悪なオープンアクセス形式のジャーナルのこと。 ハゲタカジャーナルに論文を掲載すると、下記のようなリスクが考えられます。

- ・著者及び研究成果への信用低下
- ・掲載料の不当な支払いが請求されるなどの金銭トラブルの発生
- ・論文の再投稿ができなくなる

#### ハゲタカジャーナルを見分けるには?

ハゲタカジャーナルを見分けるための絶対的なリストは存在しませんが、参考として下記のよう な方法があります。

・「Think Check Submit」というサイトに掲載されているチェックリストがあります。 https://thinkchecksubmit.org/translations/japanese/

・**Directory of Open Access Journals (DOAJ : OA 学術誌要覧)** には厳しい審査基準を通ったオープンアクセス誌が収録されています。

論文を投稿する際には、これらのリストだけでなく複数の情報源を参考にする、他の研究者に評 判を聞いてみるなどして、十分に注意しましょう。

## 大学図書館と著作権

#### 1 複写について

大学図書館では、著作権法第 31 条第 1 項に基づき、その要件を満たす場合のみ著作権者の許諾がなくても 著作物を複写(コピー)することができます。

#### 図書館の資料を複写できる条件

- ▶ 全部ではなく、一部分の複写であること。
- ▶ 一人につき一部のみであること。 ▶ 有償・無
- ▶ 利用者の調査研究の目的に限ること。
  - 有償・無償を問わず再複写・頒布しないこと。

#### よくある質問

- Q. 図書館で複写できる「資料の一部分」について教えてください。
- A. 単行本など……全体の半分以下。ただし論文集などの場合は個々の著作物の半分以下。 雑誌記事・論文…「発行後相当期間」を経過した定期刊行物に掲載された個々の著作物はその全部、 雑誌の最新号の場合は記事の半分以下。

※発行後相当期間…次号が刊行されるまで。ただし季刊もしくは季刊より刊行期間が長い場合は3か月を経過するまで。

Q. 図書館のコピー機で授業のノートをコピーすることはできますか。

A.図書館で提供する複写サービス専用に設置されているためできません。(p.2)

#### 2 引用について

引用とは、「他人の説や個人の言を自分の文章の中に引くこと」と『新装改訂版新潮国語辞典』に書かれてい ます。引用はレポート・論文に不可欠ですが、著作権のある著作物を著作権者の許諾なしに使用すると著作権 侵害になります。論文・レポートを書く際には、引用のルールをしっかりと守りましょう。

#### 引用の際の注意点

- > 引用する文章はすでに公表されたものであること
- 引用する必要性があること(量や範囲は正当か?)
- ▶ 自分の論文が中心で、引用部分はその一部であること
- ▶ 引用部分にカギかっこを付けるなど、自作部分と明瞭に区別すること
- ▶ 引用部分の出所を明記すること

#### 参考文献

・梅澤貴典『ネット情報におぼれない学び方』岩波書店, 2023

・旺文社(編)『大学生の文章術 : レポート・論文の書き方』 旺文社, 2015

- ・桑田てるみ(編)『学生のレポート・論文作成トレーニング』実教 出版, 2013
- ・笹谷秀光(監修)『SDGs 見るだけノート』宝島社, 2020

・東京都立高等学校学校司書会ラーニングスキルガイドプロジェク トチーム(編著)『探究に役立つ!学校司書と学ぶレポート・論文作成 ガイド』ペりかん社, 2019

・戸田山和久『新版 論文の教室 : レポートから卒論まで』NHK 出版, 2012

・宮武久佳『ゼロからの著作権』岩波書店, 2024

・久松潜一(監修)山田俊雄・築島裕・小林芳規(編)『新装改訂版 新潮国語辞典』新潮社, 1993

・坂本 旬「学校図書館とオンライン情報評価能力の育成:法政大学

第二中学校における実践から」『法政大学資格課程年報』7巻,2018, p.5-16

・千葉浩之「ハゲタカジャーナル問題 : 大学図書館員の視点から」 『カレントアウェアネスポータル』

https://current.ndl.go.jp/ca1960 (2025/01/06 閲覧)

#### 著作権についてもっと詳しく知るために

・黒澤節男 「図書館と著作権」『公益社団法人著作権情報セン ター』

https://www.cric.or.jp/qa/cs03/index.html

・国公私立大学図書館協力委員会 大学図書館著作権検討委員

会『大学図書館における著作権問題Q&A(第9.1.1版)』

https://julib.jp/copyrightqa\_v9-1-1

## 文献探索ガイド 2025 年

2025年4月1日発行

編集·発行 大 阪 大 谷 大 学 図 書 館

〒584-8540 富田林市錦織北 3-11-1 TEL (0721) 24-1015